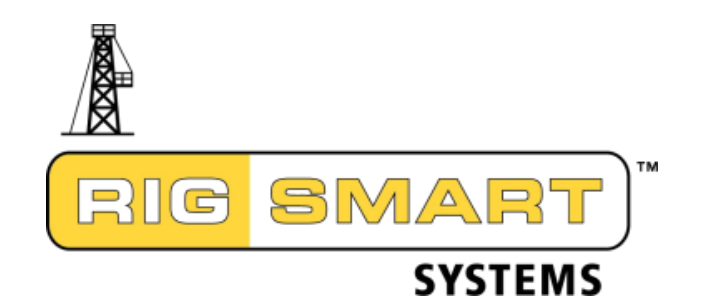

# OPERATORS MANUAL

# **Service Rig DAS Manual**

| Rigsmart Syst                                          | <b>ems</b>                                       |  |
|--------------------------------------------------------|--------------------------------------------------|--|
| <u>10,000 lb</u><br><u>25%</u><br>MAX LOAD = 40,000 lb | BLOCK<br>HEIGHT<br>2.0'<br>MAX 51.5'<br>MIN 0.5' |  |
| BY-<br>PASS SELECT 25                                  |                                                  |  |
|                                                        | 25                                               |  |

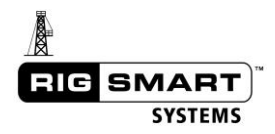

# CAUTION

Failure to operate this equipment properly may result in damaged equipment, downtime or injury. For any questions or training, contact Rigsmart Systems before use.

#### **Rigsmart Systems Best Practices**

- **Washing** Please do not pressure-wash Rigsmart components. Direct application of highpressure water can break seals and lead to moisture damage.
- **Replacing Components** Remove batteries from spares, or components that have been replaced. Spares and replacement components will share the operating frequency of the unit they are replacing and can interfere with normal system operation if allowed to transmit.
- Swapping components between rigs Rigsmart components are not directly transferable between Rigsmart systems. An identical component from one rig cannot readily be used to replace one from another rig. All components are initialized for a system receiver. This allows adjacent installations while eliminating cross-talk between components.
- Welding Disconnect or power off the Rigsmart system before any welding takes place near the systems placed on the rig. Our components have built-in current protection, but welding can interfere with normal operation.
- Adding wireless devices Wireless routers, bridges and or controls for non-Rigsmart systems, can potentially cause interference with Rigsmart system communications. Please consult a technician before adding wireless devices to a rig.
- **Recalibration** Loss of power, ground thaws, slipping line and changing components can necessitate a recalibration. Consult this manual for system recalibration. If assistance is required, please contact Rigsmart Systems, at 1-780-438-9475.
- **System Malfunction** In the event of a system malfunction, record the status of the Rigsmart system, including all alarms and current readings, prior to powering off the system. This information will assist the Rigsmart technicians determine the nature of the problem and find a prompt solution.
- **Pneumatic Device Care** DO NOT blow Glycol or other methyl hydrates such as brake line antifreeze or tanner gas, through air lines that lead to Rigsmart pneumatic devices. Permanent damage may occur and safety critical devices may not operate correctly.

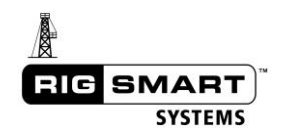

# Contents

| W | arranty                                                                                                    | 5                          |
|---|----------------------------------------------------------------------------------------------------|----------------------------|
| 1 | Description                                                                                                    | 6                          |
| 2 | Normal Operation                                                                                                    | 7                          |
|   | <ul> <li>2.1 Start Up</li> <li>2.2 Main Operation Screen</li> <li>2.3 Tare</li> <li>2.4 Sig</li> <li>2.5 Info</li> <li>2.6 Setup</li> </ul> | 7<br>7<br>8<br>9<br>9<br>9 |
| 3 | Operating Alarms                                                                                                    | 10                         |
|   | 3.1 Using Bypass                                                                                                    | 11                         |
|   | 3.2 Low Air Pressure                                                                                                    | 11                         |
|   | 3.3 Using the Raise Derrick Menu                                                                                                    | 11                         |
|   | 3.4 Using Ram Saver Mode                                                                                                    | 13                         |
| 4 | System Calibration                                                                                                    | 14                         |
| 4 | 4.1 Block Height Calibration                                                                                                    | 14                         |
| 4 | 4.2 Full Block Height Calibration – Encoder on Drawworks                                                                                    | 14                         |
|   | 4.2.1 Enter Supervisor Mode                                                                                                    | 14                         |
|   | 4.2.2 Choose the Block Parts of Line                                                                                                    | 14                         |
|   | 4.2.5 Calibrate the Lowest Point                                                                                                    | 10                         |
|   | 4.2.5 Enter the Laver Change and Crown Calibration Points                                                                                   | 20                         |
|   | 4.2.6 Return to the Main Operation Screen                                                                                                   | 22                         |
| 4 | 4.3 Slip and Cut (First Layer Change Block Height Recalibration)                                                                            | 22                         |
| 4 | 4.4 Simple Block Height                                                                                                    | 24                         |
| 4 | 4.5 Load Calibration                                                                                                    | 26                         |
|   | 4.5.1 Set Span                                                                                                    | 26                         |
|   | 4.5.2 Set Zero                                                                                                    | 28                         |
|   | 4.5.3 Restore Factory Calibration                                                                                                    | 29                         |
|   | 4.5.4 POL (Parts of Line)                                                                                                    | 31                         |
| _ | 4.5.5 4-20mA weight Output                                                                                                    | 32                         |
| 5 |                                                                                                    | 35                         |
| ļ | 5.1 Crown and Floor Saver Limits                                                                                                    | 35                         |
|   | 5.1.1 Procedure Overview                                                                                                    | 38                         |
| I | 5.1.2 Step by Step Instructions                                                                                                    | 30<br>⊿2                   |
| ì | 5.2 Pressure Limits                                                                                                    | <u>-</u><br>ΔΛ             |
| Ì | 5.4 Wind Speed Limits                                                                                                    | <del></del><br>45          |
| ` |                                                                                                    | 40                         |

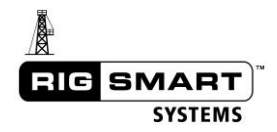

| 6 Troubleshooting                                                                     | <b>1</b> 7 |
|---------------------------------------------------------------------------------------|------------|
| 6.1 Testing the Hardware Wireless Crown Saver, with a Software Crown Saver Installed4 | 7          |
| 6.2 Using the Supervisor Permission Code4                                             | 9          |
| 6.3 Diagnostics                                                                       | 2          |
| 6.3.1 Signals                                                                         | 2          |
| 6.3.2 Outputs                                                                         | 2          |
| 6.3.3 Device Diag                                                                     | 2          |
| 6.3.4 Viewer                                                                          | 3          |
| 6.3.5 Voltage                                                                         | კ<br>ი     |
| 6.3.7 RF Meter 5                                                                      | с<br>С     |
| 6.4 Battery Replacement                                                               | 4          |
| 6.5 Antenna and Signal Issues                                                         | 5          |
| 6.6 Measuring Block and Top Drive Heights                                             | 6          |
| 6.7 Common Error Messages Codes and Solutions                                         | 7          |
| 6.8 Alarm Code Master List                                                            | 9          |
| 6.9 In the Event of System Power Loss                                                 | 3          |
| 7 The DAS User Interface                                                              | 34         |
| 7.1 Connecting to the System64                                                        | 4          |
| 7.2 Dashboard                                                                         | 4          |
| 7.3 Devices                                                                           | 5          |
| 7.4 Creating Reports                                                                  | 8          |
| 7.4.1 The Reporting Page – Reports Tab6                                               | 8          |
| 7.4.2 The Reporting Page – Report Builder                                             | 9          |
| 8 Service 7                                                                           | <b>'</b> 2 |
| 8.1 Regular System Maintenance                                                        | 2          |
| 8.2 The Rigsmart Replacement Exchange System:                                         | 4          |
| Replacement Agreement – please complete7                                              | 5          |

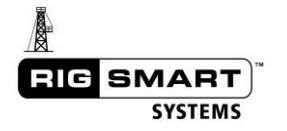

# For sales, service or assistance: **1-780-438-9475**

You have invested in the industry's leading technology in rig safety equipment. Thank you for your business.

# **RIG SAFETY. MADE SIMPLE.**

This manual covers the operation of the Rigsmart system. Each system is custom designed to the rig and customer. <u>Not all information contained in this manual may pertain to your specific system</u>. For any questions about system design, contact Rigsmart Systems.

#### Warranty

Rigsmart Systems warrants to the purchaser of each new Rigsmart System that any part thereof which proves to be defective in material or workmanship within one (1) year from date of delivery will be repaired or replaced at no charge if the system is returned to us in Edmonton, Alberta with all freight charges prepaid. If a performance problem should occur, contact our office in Edmonton, Alberta at 1-780-438-9475.

This warranty does not cover defects resulting from accident, alteration, improper use, or failure of the purchaser to follow normal operating procedures as outlined in this instruction manual.

#### PLEASE NOTE:

OPENING THE DISPLAY/RECIEVER PANEL VOIDS WARRANTY. THIS WARRANTY IS IN LIEU OF ANY WARRANTY OR MERCHANTABILITY AND OF ALL OTHER WARRANTIES, EXPRESSED OR IMPLIED, ALL OF WHICH ARE HEREBY EXCLUDED.

Rigsmart Systems shall in no event be liable for any special, indirect, or consequential damages whatsoever and neither assumes nor authorizes any person to assume for it any other obligation or liability.

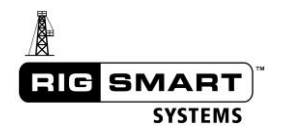

# 1 Description

#### Anti-Collision System

The Rigsmart Anti-Collision system uses a set of wireless sensors to determine the position and height of the rig's traveling blocks, top drive and bails. When the traveling blocks or top drive is in a position that could contact or damage the rig, the panel will sound an alarm and apply the brakes. The system may also integrate a wireless crown saver which is installed near the rig crown. This switch is triggered and brakes activated when the blocks lift an attached counterweight. The rig's main brakes may be activated either pneumatically or electrically based on the design of the system.

#### **Drill Line Weight Indicator**

The Drill Line Weight Indicator detects how much weight is suspended by the blocks, and remains accurate over time and through extreme temperatures. Through its design, it does not need to be removed during a slip-and-cut and does not need recalibration as long as the size of the drill line used remains the same. The weight indicator may include an analog dial gauge or a connection to a third party weight system.

#### Throttle Limiter Speed Control

The Rigsmart Throttle Limiter will automatically limit the speed of the traveling blocks in the upwards direction before a hard stopping limit is reached. It can be integrated pneumatically or electrically based on the design of the system.

#### Auxiliary Brake Speed Control

The Rigsmart Auxiliary Brake Controller will automatically engage the auxiliary brake, slowing the speed of the traveling blocks in the downwards direction before a hard stopping limit is reached. It can be integrated pneumatically or electrically based on the design of the system.

#### **Other Devices**

The Rigsmart system may include a number of other devices such as pressure sensors, emergency stops, flow meters, BOP ram transducers or other transducers.

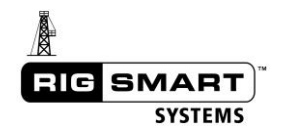

# 2 Normal Operation

# 2.1 Start Up

When the Rigsmart system is powered on, a screen will appear asking for the user to accept control over the system. For safety purposes all outputs from the system are activated at this point, engaging the rig's brakes. When the user accepts control of the system, the rig's brakes are released and normal use can begin. This intermediary control between the system and the operator safeguards the rig in the event of an unexpected power loss/restore situation. To assume control over the system, press the SELECT button on the display panel.

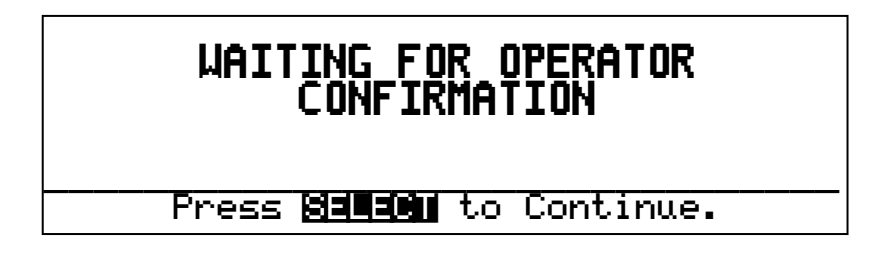

## 2.2 Main Operation Screen

In normal operation the panel will display the currently measured load and block height information as shown below. The panel will display different screens based on what sensors are installed and activated.

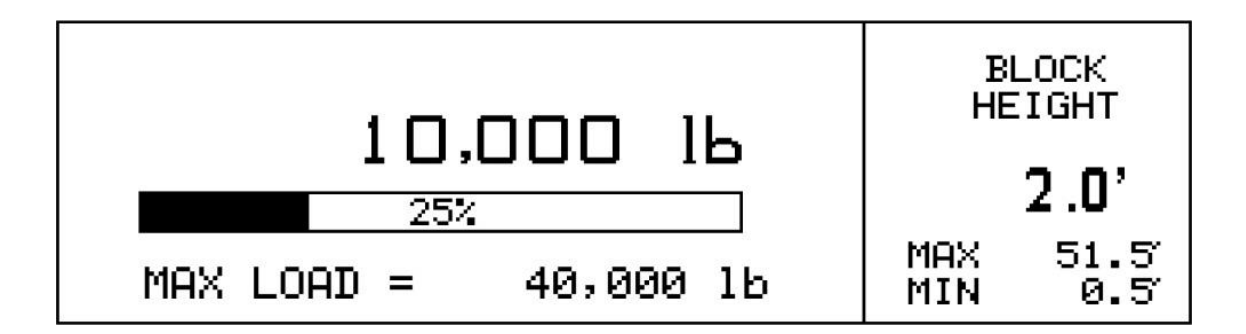

Pressing the SELECT button will open the Secondary Operation Screen. On this screen, slip, tong and ram information is displayed.

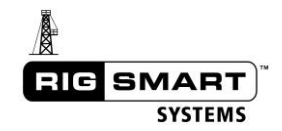

| SYSTEM INFO          |                          |    |             |       |
|----------------------|--------------------------|----|-------------|-------|
| SLIP<br>1Psi<br>OPEN | TONG LOAD<br>Ø 15<br>OFF |    | RAM<br>OPEN |       |
| EXIL - LED (         | N∕OFF TARE S             | IG | INFO        | SETUP |

After displaying the Secondary Operation Screen for 8 seconds, the panel will automatically return to the Main Operation Screen.

# 2.3 Tare

If the Rigsmart system is equipped with a Drill Line Weight Indicator, it will include a tare function. This enables the operator to 'zero out' the weight of the hook load. Once the tare function has been enabled, only the weight below the hook will be displayed as the actual weight on the Main Operation Screen.

| SYSTEM INFO          |                          |              |  |
|----------------------|--------------------------|--------------|--|
| SLIP<br>1Psi<br>OPEN | TONG LOAD<br>Ø 11<br>OFF | RAM<br>OPEN  |  |
| EXIT JACK L          | EGS →                    | i INFO SETUP |  |

To Enable Tare Out:

- From the Main Operation Screen press the SELECT button to display the Secondary Operation Screen
- Use the up or down arrow button to select TARE. This automatically opens the Main Operation Screen and a 'T' will be displayed at the end of the bar graph.

To Disable Tare Out:

- From the Main Operation Screen press the SELECT button to display the Secondary Operation Screen.
- Use the up or down arrow button to select TARE. This automatically opens the Main Operation Screen, and the 'T' indicator will no longer be displayed.

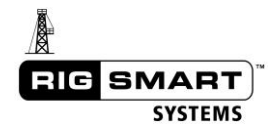

#### 2.4 Sig

The Signals Screen displays all of the signal strengths and data packets (RF) from the wireless transducers. In optimum conditions, all signals strengths should remain above 95% with a steady increase in RF packets. It is not unusual to see occasional, momentary drops in signal strength or slight delays in RF packets, but the readings should return to normal. If they do not, see the troubleshooting section of this manual.

| SYSTEM INFO          |                          |              |  |
|----------------------|--------------------------|--------------|--|
| SLIP<br>105i<br>OPEN | TONG LOAD<br>Ø 16<br>OFF | RAM<br>OPEN  |  |
| EXIST - LED (        | N∕OFF TARE SIG           | i INFO SETUP |  |

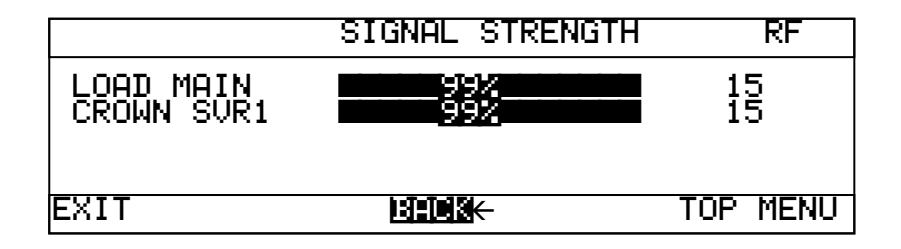

#### 2.5 Info

The Info Screen displays system information. This information may be required when calling technical support.

# 2.6 Setup

The Setup Menu contains all of the configurable options available on the system.

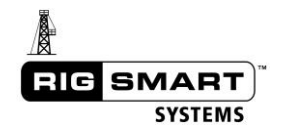

# **3 Operating Alarms**

When the system encounters a problem (or a pre-set limit) an alarm message will flash on the display panel. For more important alarms, the panel will also beep continuously and if necessary, the rig brakes will also be applied. The message will flash and the beeping will continue until the detected problem is resolved. If however, the panel's Setup Menu is active when the system detects a problem, the alarm will instead be displayed in the status bar near the bottom of the screen and the panel will not beep.

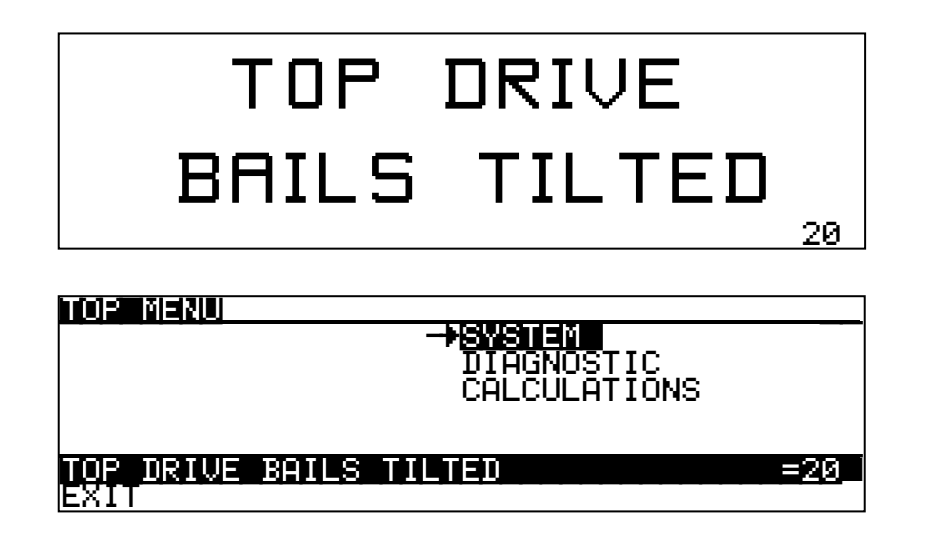

If any of the components fail, or if a signal is lost for an extended period of time, a *system alarm* will sound to indicate that there is a problem. The system alarm will display in the same way as a regular operating alarm, but will be accompanied by a faster beeping sound. System alarms for top drive sensors will trigger the brake output as if the sensor had indicated that the top drive was in an unsafe position.

| BAIL ANGLE                         |
|------------------------------------|
| SYSTEM ALARM                       |
| 64                                 |
| TOP MENU                           |
| DIAGNOSTIC<br>CALCULATIONS         |
| BAIL ANGLE SYS NOT FUNCTIONING =64 |

For more information on alarms see the Troubleshooting section at the end of this manual.

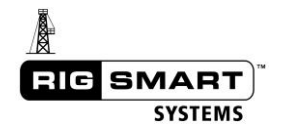

#### 3.1 Using Bypass

The panel's BYPASS button can be used if a component is malfunctioning or needs to be temporarily overridden. Pressing BYPASS will disable the alarms and outputs for 30 seconds and allow the blocks to be moved to a safe position. The display panel will count down the 30 second interval, and then resume normal operation.

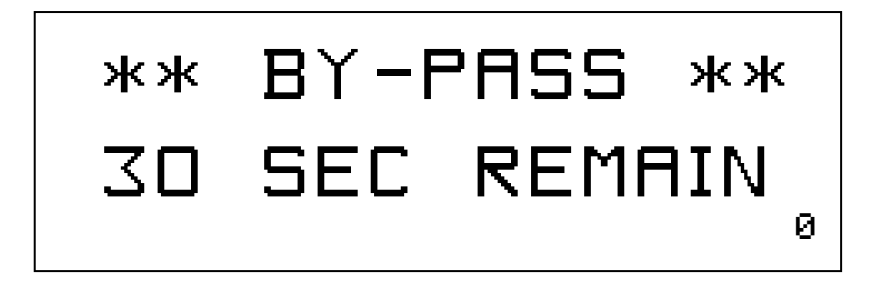

\*It's very important to use the BYPASS button with caution. If rig activity is resumed before the bypass state is fully counted down, any potential collisions during the countdown will not be prevented by the system.\*

#### 3.2 Low Air Pressure

The Rigsmart system may be equipped to pneumatically activate the rig's main brakes. This equipment requires a steady supply of rig air of no less than 100 PSI to operate correctly. If the system detects the rig air pressure drop below 70 PSI, an alarm will register on the panel; if there is not enough air in the system to activate the rig's brake, a collision may occur.

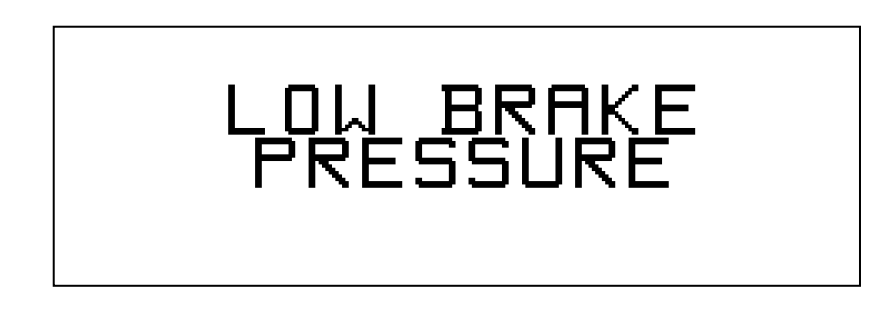

# 3.3 Using the Raise Derrick Menu

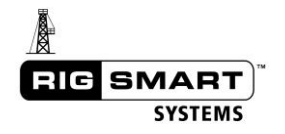

The Raise Derrick Mode is used to disable alarms associated with the crown saver counterweight. Normally, the rig brakes are applied when weight is taken off the counterweight, in order to avoid a collision between the top drive and the crown. In Raise Derrick Mode however, the counterweight alarm will not be triggered and the rig brakes will not be applied, in order to facilitate a rig-up or rig-down situation. The Raise Derrick option is only available when using the supervisor permission code.

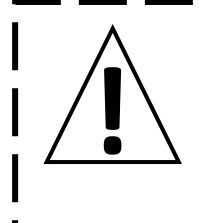

#### Raise Derrick Mode

When the Rigsmart system is put into Raise Derrick Mode, all outputs are bypassed and the system will not prevent any potential collisions.

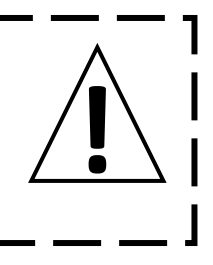

- Using the instructions in the Troubleshooting section, enter the supervisor permission code.
- From the Top Menu, use the arrow buttons to highlight OPERATIONS and press the SELECT button.
- While in Raise Derrick Mode (as indicated by the displayed message) the panel outputs will be disabled.

| TOD MCNII                                                                                                    |                                                                              |                             |
|----------------------------------------------------------------------------------------------------|------------------------------------------------------------------------------|-----------------------------|
| ->COMPONENTS<br>HEIGHT RE-C<br>OPERATIONS                                                                             | SYSTEM<br>AL DIAGNOSTI<br>CALCULATI                                          | IC<br>IONS                  |
| MAIN LOAD=<br>EXIT                                                                                                    | 1,500dN BLOC                                                                 | X 4.5m_                     |
| TOP MENU<br>COMPONENTS<br>HEIGHT RE-C<br>->UPERHOUSE                                                                  | SYSTEM<br>AL DIAGNOSTI<br>CALCULATI                                          | IC<br>IONS                  |
| MAIN LOAD=<br>EXIT                                                                                                    | 1,500dN BLOC                                                                 | X 4.5m_                     |
| TUP MENUXURAR                                                                                                    |                                                                              |                             |
| TOP DRIVE                                                                                                    | on<br>CK                                                                     |                             |
| TOP DRIVE<br>->REPUSEDUERAD<br>RUN CASING<br>MAIN LOAD=<br>EXIT                                                       | on<br>ICK<br>1,500dN BLO(<br>BACK T(                                         | :K 4.5m_<br>)P M⊒NU         |
| TOP DRIVE                                                                                                    | on<br>CK<br>1,500dN BLOO<br>BACK TO<br>STIONS XRAISE DB                      | CK 4.5m<br>OP MENU<br>RRICK |
| TOP DRIVE<br>->REPISEDUERSU<br>RUN CASING<br>MAIN LOADE<br>EXIT<br>TOP MENU>OPERA<br>OutPuts are di<br>Exit menu to r | on<br>1,500dN BLOO<br>BACK TO<br>TIONSXRAISE D<br>sabled.<br>resume normal o | X 4.5m<br>JP MENU<br>RRICK  |

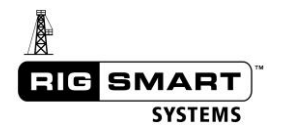

To re-enable the brake output and return to normal operation, use the arrow buttons to highlight EXIT and press SELECT. Press the ACCEPT button to confirm switching modes.

#### \*While in Raise Derrick Mode, all statuses for system sensors are unavailable.\*

## 3.4 Using Ram Saver Mode

If the Rigsmart system is equipped with BOP Ram Sensors, the system may allow the Ram Saver Mode. In normal operation, if the Ram Sensors detect that a BOP ram has been closed, an alarm will sound, but there will be no output or brake control. With the Rams Saver Mode turned on, the system will enable the brakes immediately upon detecting a BOP ram being closed.

Use the following instructions to turn the Ram Saver Mode on and off:

- Using the instructions in the Troubleshooting section, enter the supervisor permission code.
- From the Top Menu, use the arrow buttons to highlight OPERATIONS and press the SELECT button.
- Use the arrow buttons to highlight RAM SAVER and press SELECT. Use the arrow buttons to select ON or OFF. Press the ACCEPT button twice to save the change.

| HEIGHT RE-CAL<br>OPERATIONS                           | SYSTEM<br>DIAGNOSTIC<br>CALCULATIONS |
|-------------------------------------------------------|--------------------------------------|
| MAIN LOAD= 1,                                         | 500dN BLOCK 4.5m                     |
|                                                       |                                      |
| TOP MENU                                              |                                      |
| COMPONENTS<br>HEIGHT RE-CAL                           | SYSTEM<br>DIAGNOSTIC<br>CALCULATIONS |
|                                                       | 500-10 PLOCK 4 5                     |
| EXIT                                                  | JOOGN BLOCK 4.3                      |
|                                                       |                                      |
| TOP MENUXOPERATION                                    | 8                                    |
| - <b>₩¤HĭISHW⊒¤</b> on<br>RAISE DERRICK<br>RUN CASING |                                      |
| MAIN LOAD= 1,<br>EXIT BAD                             | 500dN BLOCK 4.5m                     |

# 4 System Calibration

# 4.1 Block Height Calibration

In order for the panel to use and display the correct block height, the drill line payout transducer must be calibrated first. The system will be pre-calibrated during installation, but the displayed value may need to be adjusted occasionally. See the section below for instructions on how to do so.

If the block height has been previously calibrated but the displayed block height on the panel is no longer correct, the calibration can be restored using the Height Re-Cal Menu (see the 'Simple Block Height Re-Calibration' section for instructions).

## \*If the bails or elevators are changed and the new equipment is of a different size, the anti-collision limits and system calibration will need to be changed to accommodate the new equipment.\*

## 4.2 Full Block Height Calibration – Encoder on Drawworks

If this is the first time a full block height calibration has been done, follow the steps below to calibrate the system.

- 1. Set POL (parts of line)
- 2. Set drawworks direction
- 3. Set the lowest point
- 4. Set the layer change points, all the way up the derrick
- 5. Set the crown calibration point

#### 4.2.1 Enter Supervisor Mode

In order to access the calibration settings, you must first enter the supervisor permission code. Refer to the Troubleshooting section for instructions on how to do so.

#### 4.2.2 Choose the Block Parts of Line

By default, the system is set to one part of line. If a different number of parts of line are being run through the block, this setting must be changed before calibrating the block height. If only 1 part of line is being used, skip ahead to the next section.

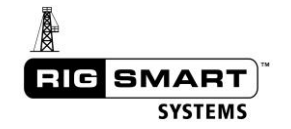

• After entering the supervisor permission code and being returned to the Top Menu, new options will be available. Use the arrow buttons to highlight the COMPONENTS option and press the SELECT button.

| TOP MENU<br>->COMPONENTS<br>HEIGHT RE-CAL<br>OPERATIONS | SYSTEM<br>DIAGNOSTIC<br>CALCULATIONS |      |
|---------------------------------------------------------|--------------------------------------|------|
| MAIN LOAD= 1,<br>EXIT                                   | 500dN BLOCK                          | 4.5m |

• This will open the Components Menu. Use the arrow buttons to highlight the CALIBRATE option and press SELECT.

| TOP MENUXCOMPON<br>LIMITS<br>->G:D032:1113<br>SETTINGS | ENABLE/DISABLE                |       |
|--------------------------------------------------------|-------------------------------|-------|
| MAIN LOAD=<br>EXIT                                     | 1,500dN BLOCK<br>BRCK TOP MEN | 4.5m_ |

• This will open the Calibration Menu. Use the arrow buttons to highlight the PAY-OUT option and press SELECT.

| TOP MENU      | DCOMPONENTSDC       | ALIBRATE                |              |
|---------------|---------------------|-------------------------|--------------|
| LOAD          | TD ANGLE            | ANGLE                   |              |
| MAIN L<br>EXI | OAD= 1,50<br>T BACK | Ødn <u>Block</u><br>Top | 4.5m<br>Menu |

• This will open the Pay-Out (calibration) Menu. Use the arrow buttons to highlight SETTINGS and press SELECT.

| TOP MENU>COMPO              | DNENTS>CALIB | RATEXPAY-OUT       |
|-----------------------------|--------------|--------------------|
| BLOCK POSITI                | ON POINT 0   | BLOCK POL 4        |
| BLUCK HEIGHI<br>I→SINNUMSIN | י . שש<br>י  |                    |
| READY - for                 | · PAY-OUT Ca | libration <u> </u> |
| EXIT                        | BACK         | TOP MENU           |

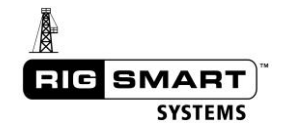

• Use the arrow buttons to highlight MAIN POL and press SELECT.

| TOP MENU>COMP   | <u>ONENTS&gt;CALIB</u> | RATEXPAY-OUT |
|-----------------|------------------------|--------------|
| PAY-OUT DIRE    | ÇTION                  |              |
| I DECIMHL PUIN. |                        |              |
| SVS TVPE du     | rum chaft              |              |
|                 |                        |              |
| BLOC            | K HEIGHT               | 4.5m         |
| EXIT            | BACK                   | TOP MENU     |

• Use the arrow buttons to change the value to match the number of parts of line being used.

| TOP MENU>COM             | IPONENTS>CALII      | RATE XPAY-OUT |
|--------------------------|---------------------|---------------|
| Press ACCEPT             | to save chang       | Jes.          |
| <u>Press SELECT</u>      | <u>to discard c</u> | nanges.       |
| INENNENNENNE<br>Sys type | drum shaft          |               |
| BLC                      | CK HEIGHT           | 4.5m          |
| EXIT                     | BACK                | TOP MENU      |

• When the desired number of parts of line is shown, press the ACCEPT button, then press ACCEPT again to confirm and save the setting.

| TOP MENU>CO           | MPONENTS>CALII                                              |                |
|-----------------------|-------------------------------------------------------------|----------------|
| SAVE                  | - ARE YOU                                                   | SURE?          |
| NATUR FOL<br>Sys type | drum shaft                                                  |                |
| BL                    | OCK HEIGHT                                                  | 4.5m           |
| EXII                  | BHCK                                                        | IUP MENU       |
|                       |                                                             |                |
|                       |                                                             |                |
| TOP MENU>CO           | MPONENTS>CALII                                              |                |
| TOP MENU>CO           | MPONENTS>CALII                                              | RATEXPAY-OUT   |
| TOP MENU>CO           | MPONENTS>CALII<br><b>SAUING</b><br>drum shaft               | SRATEXPAY-OUT  |
| TOP MENU>CO           | MPONENTS>CALII<br><b>SAVING</b><br>drum shaft<br>OCK HEIGHT | 87911=>PAY-OUT |

#### 4.2.3 Calibrate the Drawworks Direction

Because the Pay-Out Transducer can spin clockwise and counter clockwise, and can be installed on either side of the drawworks, the panel needs to set which spin direction is 'up'.

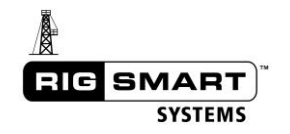

• While in the Pay-Out Calibration Settings Menu from the previous step, use the arrow buttons to highlight PAY-OUT DIRECTION and press the SELECT button.

| TOP MENU>CO              | MPONENTS>CAL | IBRATE>PAY-OUT |
|--------------------------|--------------|----------------|
|                          |              |                |
| DECIMHL PU<br>  MOIN POI | UNIS 1       |                |
| SVS TYPE                 | drum shaft   |                |
|                          |              |                |
| BL                       | OCK HEIGHT   | 4.5m           |
| EXIT                     | BACK         | TOP MENU       |

• Highlight the START option and press SELECT.

| TOP MENU>COMPONENTS>CAL>PAY-OUT>NONREC |      |          |  |
|----------------------------------------|------|----------|--|
| Detect the Pay-out direction.          |      |          |  |
|                                        |      |          |  |
| PRESS START TO DETECT DIRECTION        |      |          |  |
| EXIT                                   | BACK | TOP MENU |  |

• As indicated on the status bar, increase the block height by a short distance until the panel displays 'DIRECTION FOUND-PRESS STOP TO SAVE' on the status bar.

| TOP MENU>COMPONENTS>CAL>PAY-OUT>   |                 |               |
|------------------------------------|-----------------|---------------|
| Detect the Pay-out direction.      |                 |               |
| START                              | -> <u>S1018</u> | CANCEL        |
| INCREASE BLOCK                     | HEIGHT          |               |
| EXII                               | BHUK            | TUP MENU      |
| TOP MENU>COMP                      | PONENTS>CAL     | PAY-OUT XOURE |
| Detect the Pa                      | ay-out direc    | tion.         |
| START                              | -> <u>81018</u> | CANCEL        |
| DIRECTION FOUND-PRESS STOP TO SAVE |                 |               |

• With STOP highlighted, press SELECT to store the detected direction.

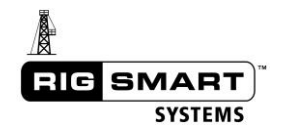

| TOP MENU/COMPONENTS/CAL/PAY-OUT/ MURIC |                                            |  |  |
|----------------------------------------|--------------------------------------------|--|--|
| Detect the Pay-out direction.          |                                            |  |  |
| START STOP -→@#1204=                   |                                            |  |  |
| PAY-OUT DIRECTION SAVED                |                                            |  |  |
|                                        | NENTS>CAL<br>-out dire<br>STOP<br>DN SAVED |  |  |

• After detecting the spin direction, pay-out calibration can continue. Highlight BACK and press SELECT.

| TOP MENU>COMPONENTS>CAL>PAY-OUT>10013100        |  |  |  |
|-------------------------------------------------|--|--|--|
| Detect the Pay-out direction.                   |  |  |  |
| START STOP CANCEL                               |  |  |  |
| PAY-OUT DIRECTION SAVED<br>EXIT ->BACK TOP MENU |  |  |  |

• Again, highlight BACK and press SELECT.

| TOP MENU>COM<br>PAY-OUT DIR<br>DECIMAL POI<br>MAIN POL<br>SYS TYPE | PONENTS>CAL<br>ECTION<br>NTS 1<br>drum shaft | IBRATEXPAY=OUN   |
|--------------------------------------------------------------------|----------------------------------------------|------------------|
| EXIT                                                               | CK HEIGHT<br>→BACK                           | 4.5m<br>TOP MENU |

• This will open the Pay-Out Calibration Menu.

| TOP MENU>COMPONENT                      | S>CALIBR      | RATEXPAY-OUT             |
|-----------------------------------------|---------------|--------------------------|
| →ISTUDISTICES CONTROL P<br>BLOCK HEIGHT | OINT 0<br>.0m | BLOCK POL 4<br>CAL POL 1 |
| OTHER                                   | R             | RF COUNT 1               |
| READY - for PAY                         | -OUT Cal      | libration                |
| EXIT BA                                 | СК            | TOP MENU                 |

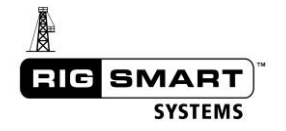

## 4.2.4 Calibrate the Lowest Point

- Move the block down, as close to the rig floor as possible.
- Measure the distance from the rig floor to the bottom of the elevator.
- Ensure that the BLOCK POSITION setting shows POINT 0.

| TOP MENU>COMP | <u>ONENTS&gt;CALIB</u> | RATEXPAY-OUT             |
|---------------|------------------------|--------------------------|
|               | MUNIPOINTØ             | BLOCK POL 4<br>CAL POL 1 |
| OTHER         |                        | RF COUNT 1               |
| READY - fo    | r PAY-OUT Ca           | libration                |
| EXIT          | BACK                   | TOP MENU                 |

• Use the arrow buttons to highlight BLOCK HEIGHT and press the SELECT button.

| TOP MENU>COMP | PONENTS>CALIB | RATEXPAY=000             |
|---------------|---------------|--------------------------|
| BLOCK POSIT   | TION POINT Ø  | BLOCK POL 4<br>CAL POL 1 |
| OTHER         |               | RF COUNT 1               |
| READY - fo    | or PAY-OUT Ca | libration                |
| EXIT          | BACK          | TOP MENU                 |

• Use the arrow buttons to adjust the number to the measured height.

| TOP MENU>COMF         | PONENTS>CALI        | BRATE XPAY-OUT |
|-----------------------|---------------------|----------------|
| Press ACCEPT t        | o save chang        | 9es.           |
| <u>Press SELECT t</u> | <u>o discard ch</u> | han9es.        |
| BLOCK HEIGHT          | 4.5m(-              | CAL POL 1      |
| SETTINGS              |                     |                |
| OTHER                 |                     | RF COUNT 7     |
| READY - for           | PAY-OUT Ca.         | libration      |
| EXIT                  | BACK                | TOP MENU       |

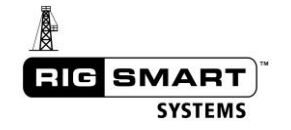

 Press the ACCEPT button once the desired height is displayed. Press ACCEPT again to confirm and store the value.

| TOP MENU>COMPC | <u>)NENTS&gt;CALIE</u> | RATE XE | 'AY-OUT |
|----------------|------------------------|---------|---------|
| SAVE -         | ARE YOU                | SURE    | ?       |
| BLOCK HEIGHT   | 4.5m(-                 | CAL     | POL 1   |
| OTHER          |                        | RF COU  | INT 8   |
| READY - for    | PAY-OUT Cal            | librati | on      |
| EXIT           | BACK                   | TOP M   | ienu ]  |

| TOP MENU>COMPONENTS>CALIBRATE>PAY=OUT |             |        |              |
|---------------------------------------|-------------|--------|--------------|
| SAVING                                |             |        |              |
|                                       | 4.5m(-      | CAL    | POL 1        |
| OTHER                                 |             | RF COL | <u>JNT 8</u> |
| READY - for                           | PAY-OUT Cal | ibrati | ion          |
| EXIT                                  | BACK        | TOP    | 1enu i       |

 If the position was stored correctly 'SUCCESS – POINT 0 Cal STORED' will be displayed on the status bar and BLOCK POSITION will change from POINT 0 to POINT 1.

| TOP MENU>COM | IPONENTS>CALI | BRATE XPAY-OUT |
|--------------|---------------|----------------|
|              | TON POINT 1   | BLOCK POL 4    |
|              | 🖬 4.5m        | ČAĽ POĽ 4      |
| I SETTINGS   |               | RE COUNT 0     |
| SUCCESS -    | POINT Ø STOR  |                |
| EXIT         | BACK          | TOP MENU       |

#### 4.2.5 Enter the Layer Change and Crown Calibration Points

Further calibration points are taken at the start of each drawworks cable layer change, and at the maximum height (near the height of the crown saver). If there are no cable layer changes on the drawworks, only the crown position point needs to be set.

If the drawworks has cable layer changes, move the block to the start of the next cable layer change. If there are no layer changes, move the block to the crown position.

• Measure the block height from the rig floor to the bottom of the elevator.

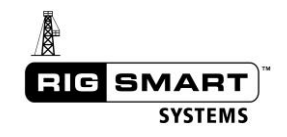

• With BLOCK HEIGHT highlighted press the SELECT button.

| TOP MENU>COM | IPONENTS>CALI | BRETTENPAY-OUT           |
|--------------|---------------|--------------------------|
| BLOCK POSIT  | ION POINT 1   | BLOCK POL 4<br>CAL POL 4 |
| OTHER        |               | RF COUNT 2               |
| SUCCESS -    | POINT Ø STOR  | ED                       |
| EXIT         | BACK          | TOP MENU                 |

• Use the arrow buttons to change the number to match the measurement.

| TOP MENU>CO         | MPONENTS>CALI       | BRATE XPAY-OUT    |
|---------------------|---------------------|-------------------|
| Press ACCEPT        | to save char        | iges.             |
| <u>Press SELECT</u> | <u>to discard c</u> | hanges.           |
| BLOCK HEIG          | HT 8.7m4-           | CAL POL 4         |
| SETTINGS            |                     |                   |
| OTHER               |                     | <u>RF COUNT 7</u> |
| SUCCESS -           | POINT 0 STOR        |                   |
| EXIT                | BACK                | TOP MENU          |

• Press ACCEPT once the desired height is displayed. Press ACCEPT again to confirm and store the value.

| TOP MENU>COMPONENTS> | CALIBRATEXPAY-OUT |
|----------------------|-------------------|
| save – Are           | YOU SURE?         |
| BLOCK HEIGHT 8.      | nmt— CAL POL4     |
|                      | RF COUNT 8        |
| EXIT BACK            | TOP MENU          |
|                      |                   |
| TOP MENU>COMPONENTS> |                   |
| SAUING               |                   |
| BEOCK HENGHIN        | nmt+ CAL POL 4    |
| OTHER                | RE COUNT 8        |
| EXIT BACK            | TOP MENU          |

If the position was stored correctly 'SUCCESS – FULL Cal STORED point' will be displayed on the status bar and BLOCK POSITION will change to the next point.

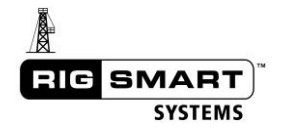

| TOP MENU>COMP(          | DNENTS>CALI) | BRATEXPAY-OUT |
|-------------------------|--------------|---------------|
| BLOCK POSITI            | ON POINT 2   | BLOCK POL 4   |
| → <u>BECCEKEEEECCEE</u> | 8.7m         | CAL POL 4     |
| SETTINGS                |              | RE COUNT 0    |
| SUCCESS - FL            | JLL Cal STO  | RED Point     |
| EXIT                    | BACK         | TOP MENU      |

- (Repeat the above steps for each layer change while raising the block to the crown.)
- Continue to take measurements and enter points at each layer change until the position of the crown saver is reached.
- Once the layer changes are complete, measure the height of the block near the crown saver and enter the value in the manner that the layer change points were entered.

#### 4.2.6 Return to the Main Operation Screen

Once the calibration is complete, return to the Main Operation Screen to verify that everything was entered correctly.

- Use the arrow buttons to highlight EXIT and press the SELECT button.
- Press the ACCEPT button to confirm the move to the Main Operation Screen.

# 4.3 Slip and Cut (First Layer Change Block Height Recalibration)

If a slip and cut operation has been done, or if the cable lay on the drum has changed in relation to the height of the block for any reason, a first layer change recalibration must be done.

- Using the instructions in the Troubleshooting section, enter the supervisor permission code.
- After entering the supervisor permission code and being returned to the Top Menu, use the arrow buttons to highlight the HEIGHT RE-CAL option and press the SELECT button.
- This will open the Height Re-Cal Menu.

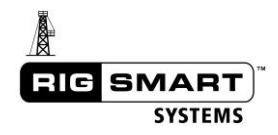

| TOP MENU         |                    |
|------------------|--------------------|
|                  | QUQTEM             |
| TUP MENU         |                    |
| COMPONENTS       | SYSTEM             |
| │ → HENGHU REECH | DIAGNOSTIC         |
| OPERATIONS       | CALCULATIONS       |
|                  |                    |
|                  |                    |
| MAIN LOAD=       | 1,500dN_BLOCK 4.5m |
| FXIT             |                    |
|                  |                    |
|                  |                    |
| TOD MENILVERMAN  |                    |
| NDECET TO LOT I  |                    |
|                  | <u>Harren</u> j'jw |
| RESELIU HEIGH    | 11 4.5M            |
|                  |                    |
|                  |                    |
| BLOICK HEIGHT    | 4.5m RF COUNT 5    |
| READY - for P    | AY-OUT Calibration |
| EUTT             | TOD MENU           |

- Move the block to position the cable on the drawworks at the start of the first layer change.
- Measure the current height of the block from the rig floor to the bottom of the elevator.
- With RESET TO 1ST LAYER CHG highlighted, press the SELECT button.

| TOP MENUXHEIGHT<br>->RESET TO 1ST LA<br>RESET TO HEIGHT | ERCHG 5.3m<br>4.5m                               |   |
|---------------------------------------------------------|--------------------------------------------------|---|
| BLOCK HEIGHT<br>READY - for PA<br>EXIT B                | 4.5m RF COUNT<br>-OUT Calibration<br>CK TOP MENU | 5 |

• Use the arrow buttons to enter the height measured above.

| TOP MENUXHENGHT REFORM           |   |
|----------------------------------|---|
| RESET TO IST LAYER CHG 5.2m(-    |   |
| Press ACCEPT to save changes.    |   |
| Press SELECT to discard changes. |   |
|                                  |   |
| BLUCK HELCHENGER 45 M RF COUNT   | 7 |
| READY - for PAY-OUT Calibration  |   |
| EXIT BACK TOP MENU               | • |

• Press ACCEPT when the correct value is displayed, then press ACCEPT again to confirm.

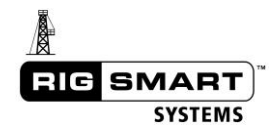

| TOP MENUXHEIGHT RE-CAL<br>RESET TO IST LOVER CHG 5 20/- |    |
|---------------------------------------------------------|----|
| SAVE - ARE YOU SURE?                                    |    |
|                                                         | 8  |
| READY - for PAY-OUT Calibration                         | Ĭ. |
| EAT BHON TO HENO                                        |    |

| TOP MENUXHEIG | IT RE-CAL  |           |   |
|---------------|------------|-----------|---|
|               | LAYER CHG  | 5.2m(-    |   |
| 5             | AUING      |           |   |
| <b></b>       | 4.5m       | RF COUNT  | 9 |
| READY - for   | PAY-OUT Ca | libration |   |
| EXIT          | BACK       | TOP MENU  |   |

- Use the arrow buttons to highlight EXIT and press SELECT.
- Press ACCEPT to confirm and return to the Main Operation Screen.

# 4.4 Simple Block Height

If no slip-and-cut operation has been done, and the cable lay on the drum has not changed in relation to the height of the block since the last time the block height has been recalibrated, the Simple Height Recalibration can be used instead of the First Layer Change Recalibration. This recalibration is used if the system was temporarily turned off, and the blocks were moved.

- Using the instructions in the Troubleshooting section, enter the supervisor permission code.
- After entering the supervisor permission code and being returned to the Top Menu, use the arrow buttons to highlight HEIGHT RE-CAL and press the SELECT button.
- This will open the Height Re-Cal Menu.

| TOP MENU<br>->COMPONENTS<br>HEIGHT RE-CAL<br>OPERATIONS | SYSTEM<br>DIAGNOSTIC<br>CALCULATIONS |       |
|---------------------------------------------------------|--------------------------------------|-------|
| MAIN LOAD= 1:<br>EXIT                                   | 500dN BLOCK                          | 4.5m_ |
| COMPONENTS<br>→HI=DUGILUMISI=EUELM<br>OPERATIONS        | SYSTEM<br>DIAGNOSTIC<br>CALCULATIONS |       |
| MAIN LOAD= 1:<br>EXIT                                   | 500dN BLOCK                          | 4.5m_ |

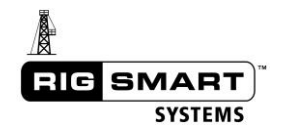

| TOP MENUXHEIGH<br> | IT RE-CAL<br>LAYER CHG<br>SHT | 5.3m<br>4.5m |   |
|--------------------|-------------------------------|--------------|---|
| BLOCK HEIGHT       | 4.5m                          | RF COUNT     | 5 |
| READY - for        | PAY-OUT Ca                    | libration    |   |
| EXIT               | BACK                          | TOP MENU     |   |

- Move the block to a known or easy to measure height (such as 0.0m with the elevator touching the floor).
- Measure the current height of the block from the rig floor to the bottom of the elevator.
- Use the arrow buttons to highlight RESET TO HEIGHT and press SELECT.

| TOP MENUXHEIGE<br>RESET TO 1ST<br>→RESET TO 1ST | HIRECHI<br>Layer Chg<br>Shu | 5.3m<br>4.5m |   |
|-------------------------------------------------|-----------------------------|--------------|---|
| BLOCK HEIGHT                                    | 4.5m                        | RE COUNT     | 5 |
| READY - for                                     | PAY-OUT Ca                  | Libration    |   |
| EXIT                                            | BACK                        | TOP MENU     |   |

• Use the arrow buttons to enter the measured height.

| TOP MENUXHELL   | iHT RE-CAL   |            |   |
|-----------------|--------------|------------|---|
| RESET TO 1ST    | LAYER CHG    | 5.3m       |   |
| RESET TO HEL    | (d:))        | 4.6mi-     |   |
| Press ACCEPT t  | o save chaı, | nges.      |   |
| IPress SELECT t | o discard (  | changes.   |   |
| BLOCK HEIGHT    | 4.5m         | RF COUNT   | 7 |
| READY - for     | PAY-OUT C:   | alibration | L |
| EXIT            | BACK         | TOP MENU   |   |

• Press ACCEPT once the correct value is displayed, then again to confirm.

| TOP MENUXHENG | HT RE-CAL  |             |   |
|---------------|------------|-------------|---|
| RESET_TO_1ST  | LAYER CHG  | <u>5.3m</u> |   |
|               |            | 4.6mi-      |   |
| saue -        | · ARE YOU  | SURE?       |   |
| BLOCK HEIGHT  | 4.5m       | RF COUNT    | 8 |
| READY - for   | PAY-OUT Ca | libration   |   |
|               |            |             |   |

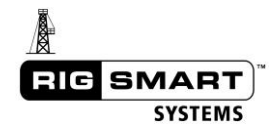

| TOP MENUXHISUG:<br>RESET TO 1ST | IT RE-CAL<br>LAYER CHG<br>HII | 5.3m<br>4.6m4-         |   |  |
|---------------------------------|-------------------------------|------------------------|---|--|
| SAVING                          |                               |                        |   |  |
| BLOCK HEIGHT<br>READY - for     | 4.5m<br>PAY-OUT Ca            | RF COUNT<br>alibration | 9 |  |
| EXIT                            | BACK                          | TOP MENU               |   |  |

 Highlight EXIT and press SELECT, then press ACCEPT to confirm and return to the Main Operation Screen.

## 4.5 Load Calibration

The Rigsmart Weight Indicator is pre-calibrated. As long as the same size and type of drill line is used, it does not need to be recalibrated (even if the line rider is taken off during a rig move). However, if the weight indicator readings are inaccurate, minor adjustments can be made to the calibration. The original factory calibration is hard coded into the panel and can be restored at any time.

#### 4.5.1 Set Span

To calibrate the system to a particular, known weight, use the following steps:

- Using the instructions in the Troubleshooting section, enter the supervisor permission code.
- In the Top Menu, use the arrow buttons to highlight COMPONENTS and press the SELECT button.

| TOP MENU<br>->COMPONENTS<br>OPERATIONS | SYSTEM<br>DIAGNO:<br>CALCULI | STIC<br>ATIONS |
|----------------------------------------|------------------------------|----------------|
| MAIN LOAD=<br>EXIT                     | 1,500dN                      | CRWN= OKAY     |

• Use the arrow buttons to highlight CALIBRATE and press SELECT.

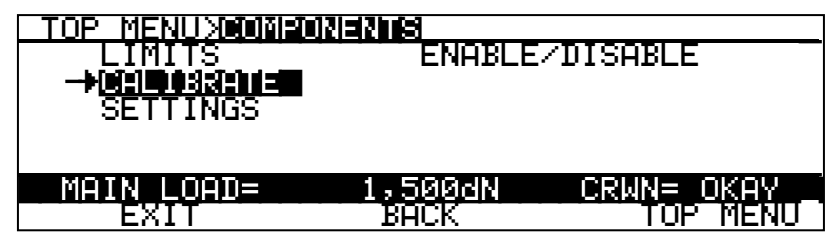

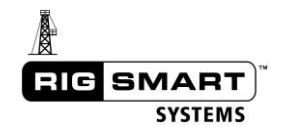

• Highlight LOAD and press SELECT.

| TOP MENU>COMPO       | INENTSXCAL I B |              |
|----------------------|----------------|--------------|
| ->[ <b>[[[]]</b> ])] |                |              |
|                      |                |              |
|                      |                |              |
|                      |                |              |
| MAIN LOAD=           | 1,500dN        | CRWN= OKAY _ |
| EXIT                 | BACK           | TOP MENU     |

- Highlight SET SPAN and press SELECT. Use the arrow buttons to change the value to the known weight on the hook.
- When the correct weight is displayed, press ACCEPT twice to save.

|             | ENTS>CALIBR<br>11,100dN<br>000dN | ameNload Main |
|-------------|----------------------------------|---------------|
| FHCTORY CHL |                                  | MAIL POL 1    |
| MAIN LOAD=  | 1,500dN                          | CRWN= OKAY    |
| EXIT        | BACK                             | TOP MENU ]    |

| TOP N          | 1ENU>COM<br>SPAN | 1PON     | ENTS≻<br>11,  | CAL II<br>1004 | RATE>          | LOAD  | MAIN  |
|----------------|------------------|----------|---------------|----------------|----------------|-------|-------|
| Press<br>Press | ACCEPT<br>SELECT | to<br>to | save<br>disca | chan9<br>rd cł | Jes.<br>Nanges |       |       |
|                |                  |          |               |                |                |       |       |
| MAIN           | ↓ LOAD=          |          | 1,50          | ØdN            | CRM            | N= Ok | (AY ) |
| E              | EXIT             |          | BAC           | К              |                | TOP 1 | 1enu  |

| TOP MENU>COM | I <u>PONENTS&gt;CALIB</u> | RATEXLOAD MAIN |
|--------------|---------------------------|----------------|
| SELESPHN     | 11,100dNK-                |                |
| SAVE         | - ARE YOU                 | SURE?          |
|              |                           |                |
|              |                           |                |
| MAIN LOAD=   | 1,500dN                   | CRWN= OKAY _   |
| EXIT         | BACK                      | TOP MENU       |

| TOP MENUXCOMPO<br>SET SPAN | NENTSXCALIB<br>11,100dN <del>i</del> - | Ranexload Mai | k  |
|----------------------------|----------------------------------------|---------------|----|
| S                          | AVING                                  |               |    |
|                            |                                        |               |    |
| MAIN LOAD=                 | 1,500dN                                | CRWN= OKAY    |    |
| EXIT                       | BACK                                   | TOP MENU      | Ī] |

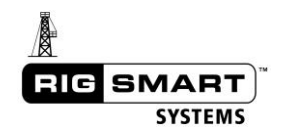

#### 4.5.2 Set Zero

To calibrate the system to a weight of zero use the following steps:

- Using the instructions in the Troubleshooting section, enter the supervisor permission code.
- When returned to the Top Menu, use the arrow buttons to highlight COMPONENTS and press the SELECT button.
- Use the arrow buttons to highlight CALIBRATE and press SELECT. Use the arrow buttons to select LOAD and press SELECT.

| OPERATIONS                    | SYSTEM<br>DIAGNOST<br>CALCULAT | IC<br>IONS             |
|-------------------------------|--------------------------------|------------------------|
| MAIN LOAD=<br>EXIT            | 1,500dN                        | CRWN= OKAY             |
| TOP MENUXCOMPON<br>LIMITS<br> | enable/i                       | ISABLE                 |
| MAIN LOAD=<br>EXIT            | 1,500dN<br>BACK                | CRWN= OKAY<br>TOP MENU |
|                               | ENTSXCHLUBRE                   | 113                    |
| MAIN LOAD=                    | 1,500dN<br>XEIGK               | CRWN= OKAY             |

- Use the arrow buttons to highlight SET ZERO and press SELECT.
- Press ACCEPT twice to save.

| TOP MENU≻COMPON<br>SET SPAN<br>-→SEUTZERU | ENTS>CALIBR<br>11,100dN<br>000dN | ATEXLOAD MAIN |
|-------------------------------------------|----------------------------------|---------------|
| FACTURY CAL                               |                                  | MAIL POL 1    |
| MAIN LOAD=                                | 1,500dN                          | CRWN= OKAY _  |
| EXIT                                      | BACK                             | TOP MENU      |

| TOP MENU>COMPO<br>SET SPAN         | NENTSXCALIB<br>11,100dN            | RATEXLOAD MAIN         |
|------------------------------------|------------------------------------|------------------------|
| Press ACCEPT to<br>Press SELECT to | <pre>save change discard cha</pre> | es.<br>anges.          |
| MAIN LOAD=<br>EXIT                 | 1,500dN<br>BACK                    | CRWN= OKAY<br>TOP MENU |

| <u>TOP MENU&gt;COMPO</u><br>SET SPAN | INENTS>CALIB    | RATEXLOAD MAIN         |
|--------------------------------------|-----------------|------------------------|
| S                                    | AVING           |                        |
|                                      |                 |                        |
| MAIN LOAD=<br>EXIT                   | 1,500dN<br>BACK | CRWN= OKAY<br>TOP MENU |

| <u>TOP MENU&gt;COM</u><br>SET SPAN | IPONENTS>CALIB | RATEXLORD MAIN |
|------------------------------------|----------------|----------------|
| SAVE                               | - ARE YOU      | SURE?          |
|                                    |                |                |
| MAIN LOAD=                         | 1,500dN        | CRWN= OKAY     |
| EXIT                               | BACK           | TOP MENU       |

# 4.5.3 Restore Factory Calibration

To calibrate the system to the original factory calibrations use the following steps:

- Using the instructions in the Troubleshooting section, enter the supervisor permission code.
- In the Top Menu, use the arrow buttons to highlight COMPONENTS and press SELECT.
- Use the arrow buttons to highlight CALIBRATE and press SELECT.
- Highlight LOAD and press SELECT.

| TOP MENU   |         |               |
|------------|---------|---------------|
|            | SYSTEM  | - <b>T</b> T- |
| OPERATIONS | CALCUL  | ATIONS        |
| MAIN LOAD= | 1,500dN | CRWN= OKAY    |
| EXIT       |         |               |

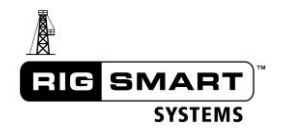

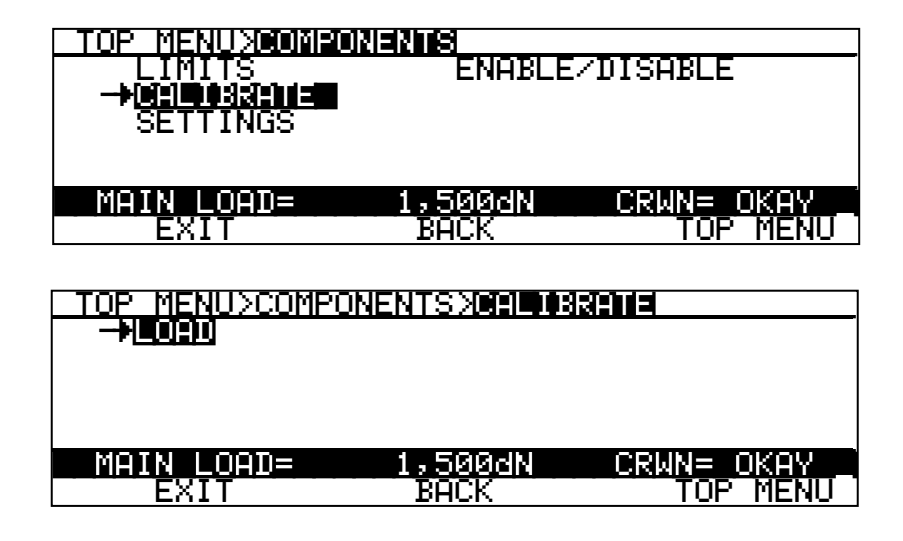

- Use the arrow buttons to highlight FACTORY CAL and press SELECT.
- Press ACCEPT twice to save.

| SET ZERU        | 000dN           |   |
|-----------------|-----------------|---|
|                 | MAIL POL        | 1 |
| MAIN LOAD= 1,50 | IOdn CRWN= OKAY |   |

| TOP MENU>COM                     | PONENTSXCRIIB:<br>11,100dni      | RATEXLOAD MAIN |
|----------------------------------|----------------------------------|----------------|
| Press ACCEPT ·<br>Press SELECT · | to save chan9e<br>to discard cha | es.<br>anges.  |
|                                  |                                  |                |
| MAIN LOAD=<br>FXIT               | 1,500dN<br>BACK                  | CRWN= OKAY     |

| TOP MENU>COM | PONENTS>CAL IB | RATEXLOAD MAIN |
|--------------|----------------|----------------|
| SAUE         | - ARE YOU      | SURE?          |
|              |                |                |
| MAIN LOAD=   | 1,500dN        | CRWN= OKAY _   |
| EXIT         | BACK           | TOP MENU       |

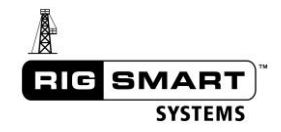

| TOP MENU>COMPO | )NENTS>CALIB<br>11,100dN <del>4</del> - | RATEXLOAD MAIN         |
|----------------|-----------------------------------------|------------------------|
| S              | AUING                                   |                        |
|                |                                         |                        |
| MAIN LOAD=     | 1,500dN<br>BACK                         | CRWN= OKAY<br>TOP MENU |

#### 4.5.4 POL (Parts of Line)

POL is used in weight calculation. The parts of line for the particular rig *must* be set in the panel before the correct weight will be displayed. Use the following steps to set the POL:

- Using the instructions in the Troubleshooting section, enter the supervisor permission code.
- In the Top Menu, use the arrow buttons to highlight COMPONENTS and press the SELECT button.
- Highlight SETTINGS and press SELECT.
- Highlight LOAD and press SELECT.

| TOR MENU<br>->COMPONENTS<br>OPERATIONS                  | SYSTEM<br>DIAGNOS<br>CALCULA | TIC<br>TIONS           |
|---------------------------------------------------------|------------------------------|------------------------|
| MAIN LOAD=<br>EXIT                                      | 1,500dN                      | CRWN= OKAY _           |
| TOP MENUXICONISION<br>LIMITS<br>CALIBRATE<br>->SEMMONOS | i <b>gzing</b><br>Enablez:   | DISABLE                |
| MAIN LOAD=<br>EXIT                                      | 1,500dN<br>BACK              | CRWN= OKAY<br>TOP MENU |
| TOP MENU>COMPON                                         | IENTSXSETTIN                 | rs                     |

| MAIN LOAD= | 1,500dN | CRWN= OKAY |
|------------|---------|------------|
| EXIT       | BACK    | TOP MENU   |

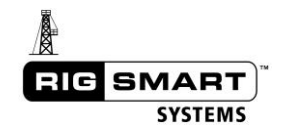

- Highlight MAIN POL and press SELECT.
- Use the arrow keys to change POL to the correct value.

| TOP MENUSCOMPO | NENTS>SETTIN<br>6 WINCH | <mark>GSXLOAD MAIN</mark><br>main |
|----------------|-------------------------|-----------------------------------|
|                |                         |                                   |
| MAIN LOAD=     | 1,500dN                 | CRWN= OKAY                        |
| EXIT           | BACK                    | TOP MENU                          |

• Press ACCEPT twice to save.

| TOP MENU>COM                 | PONENTS>SETTIN<br>6 WINCH       | NGSXLOAD MAIN<br>main |
|------------------------------|---------------------------------|-----------------------|
| Press ACCEPT<br>Press SELECT | to save chan90<br>to discard ch | es.<br>anges.         |
|                              |                                 |                       |
| MAIN LOAD=                   | 1,500dN                         | CRWN= OKAY            |
| EXIT                         | BACK                            | TOP MENU              |

| TOP MENU>COMP | <u>PONENTS&gt;SETTI</u><br>6 WINCH | <u>NGS&gt;LOAD MAIN</u><br>main |
|---------------|------------------------------------|---------------------------------|
| SAUE          | - ARE YOU                          | SURE?                           |
|               |                                    |                                 |
| MAIN LOAD=    | 1,500dN                            | CRWN= OKAY                      |
| EXIT          | BACK                               | TOP MENU                        |

#### 4.5.5 4-20mA Weight Output

Some systems are equipped with an analog 4-20mA output signal to indicate weight. This signal may be used for a Rigsmart Dial Gauge or input to a PLC. Regardless of the device in use, before the signal will read correctly it must first be calibrated. To calibrate the 4-20mA output, complete the following steps:

- Using the instructions in the Troubleshooting section, enter the supervisor permission code.
- In the Top Menu, use the arrow keys to highlight COMPONENTS and press the SELECT button.
- Use the arrow keys to highlight CALIBRATE and press SELECT, then highlight CNV4-20mA and press SELECT.

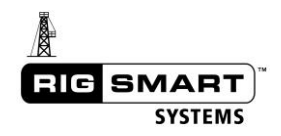

| TOP MENU                                                        | SYSTEM                                             |
|-----------------------------------------------------------------|----------------------------------------------------|
| →COMPONENTS                                                     | DIAGNOSTIC                                         |
| OPERATIONS                                                      | CALCULATIONS                                       |
| MAIN LOAD=<br>EXIT                                              | 1,500dN CRWN= OKAY                                 |
| TOP MENUXBONEDINI<br>LIMITS<br>->0::00:33:11=<br>SETTINGS       | ZWS<br>ENABLE/DISABLE                              |
| MAIN LOAD=                                                      | 1,500dN CRWN= OKAY                                 |
| EXIT                                                            | BACK TOP MENU                                      |
| TOP MENU>COMPONE<br>LOAD<br>PRESSURE<br>->[1]/USTERSME<br>LEVEL | NTSXCEILUSSENIA<br>PAYOUT<br>TD ANGLE<br>CRWN SAVR |
| MAIN LOAD=                                                      | 1,500dN CRWN= OKAY                                 |
| EXIT                                                            | BACK TOP MENU                                      |
| TOP MENU>COMPONE                                                | NTS>CALIBRATE XE 2000                              |
| SET ZERO                                                        | SET SPAN                                           |
| ->IOINO 000dN                                                   | LOAD 22,200dN                                      |
| CURRENT 4.0mA                                                   | CURRENT 20.0mA                                     |
| MAIN LOAD=                                                      | U * .UUU244mA<br>1,500dN CRWN= OKAY                |

- First, set the load and current low end (displayed beneath SET ZERO). Highlight LOAD and press SELECT. Change the value to 0dN and press ACCEPT twice to save. Similarly, change the CURRENT low end to 4.0mA.
- Now, set the load and current spans (displayed beneath SET SPAN). Highlight LOAD and press SELECT. Change the value displayed to the rated value for the load device used, and press ACCEPT twice to save. Similarly, change the maximum CURRENT to 20.0mA.

| TOP MENU>COMPONE            | NTS>CALIBRATE>4-20mA                 |
|-----------------------------|--------------------------------------|
| SET_ZERO                    | SET SPAN                             |
| LUHU 0000N<br>CURRENT 4 0mC | N LUHU 22,2000N<br>) — Mainisisisisi |
|                             |                                      |
| ADJUST OUTPUT:              | 0 * .000244mA                        |
| MAIN LOAD=                  | 1,500dN                              |
| EXIT                        | BACK TOP MENU                        |

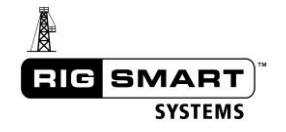

• Because every analog device may output a slightly different signal, the ADJUST OUPUT function is used to fine tune the output. To change the ADJUST OUTPUT use the arrow keys to highlight and select it, then change the multiplying factor. The multiplying factor will increase or decrease the final analog output.

| TOP MENU>COMPONEN                              | ITS>CALIBRATE | 24-20mA  |
|------------------------------------------------|---------------|----------|
| SET_ZERO                                       | SET_SPAN_     | a aaa w  |
| LUHU UUUAN                                     | СИРОСИТ 2     | 2,200dN  |
| CURRENI 4.0MH                                  | CURRENT       | 20.0MH   |
| ->fe) (0.006:000000000000000000000000000000000 | 9. * R        | 00244mA  |
| MAIN LOAD= 1                                   | ,500dN CR     | WN= OKAY |
| EXIT                                           | BACK          | TOP MENU |

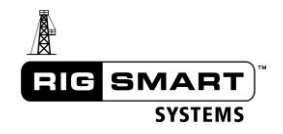

# 5 Limits

The Rigsmart system uses digitally stored limits to determine when the traveling blocks or top drive is in an unsafe position. Situations where the Rigsmart system would intervene include:

#### **Crown Saver**

- The Crown Saver prevents collisions between the travelling block and the rig crown.
- The Crown Saver is activated when the block travels above the Crown Saver Height Limit.

#### Floor Saver

- The Floor Saver prevents collisions between the elevator (or top drive) and the rig floor.
- The Floor Saver is activated when the block travels below the Floor Saver Height Limit.
- If the Auto-Adjusting Floor Saver Height feature is enabled, the floor saver height will automatically adjust when the bails are tilted. This allows the top drive to move closer to the floor than would otherwise be safe with the bails floated.

#### Load Limits

• The Maximum Load Limit prevents over-pulling the drawworks. An alarm will sound at 90% and 100% of the set limit.

#### Pressure Limits

• The Maximum Pressure Limit prevents over-pressuring of pipes and lines. An alarm will sound when this limit is reached.

#### Wind Limits

• The Maximum Wind Speed Limit sounds an alarm when environmental wind speeds rise above the limit.

IF THE BAILS OR ELEVATORS ARE CHANGED AND THE NEW EQUIPMENT IS OF A DIFFERENT SIZE, THE ANTI-COLLISION LIMITS AND SYTEM CALIBRATION WILL NEED TO BE ADJUSTED TO ACCOMODATE THE NEW EQUIPMENT.

# 5.1 Crown and Floor Saver Limits

The Pay-Out Crown & Floor Limits Menu allows specification of the crown saver and floor saver related settings.

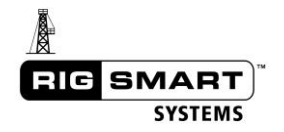

**CROWN SVR HT**—The distance from the floor to the bottom of the elevator when the top of the travelling blocks are near the crown, with enough space to avoid collision if the brakes are applied.

This software crown saver is not the same as a hardware wireless crown saver (which may or may not be installed).

**FLOOR SVR HT**—The distance from the floor to the bottom of the elevators when the elevators are near the floor, but with enough space to avoid collision if the brakes were applied.

**CROWN SAVER / FLOOR SAVER**— This allows the enabling (ON) and disabling (OFF) of the block height crown saver and/or floor saver alarms.

# WARNING: Disabling the crown or floor saver will remove any protection that the Rigsmart system provides against crown and/or floor collision. Disabling the crown or floor saver will also disable any speed control for the respective direction.

**TD BTM FLOOR HT**—The indicated block height with the bails fully tilted or removed and the bottom of the top drive (pipe handler) approaching the floor, with enough space to avoid collision if the brakes were applied. This height will generally be negative and lower than the floor saver height.

**BAIL LENGTH**—The length of the bails being used. This length is used when using the Auto-Adjust Floor Height feature. The distance may need to be adjusted to accommodate the bail pivot point and the height of the elevator and will usually be longer than the actual measured length of the bails.

**ADJ FLOOR**—Set this option to ON to enable the Auto-Adjust Floor Height feature. With this feature enabled, the floor height is automatically adjusted as the bails are tilted. This allows the top drive to move closer to the floor than would otherwise be safe with the bails floated.
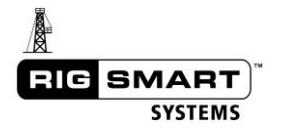

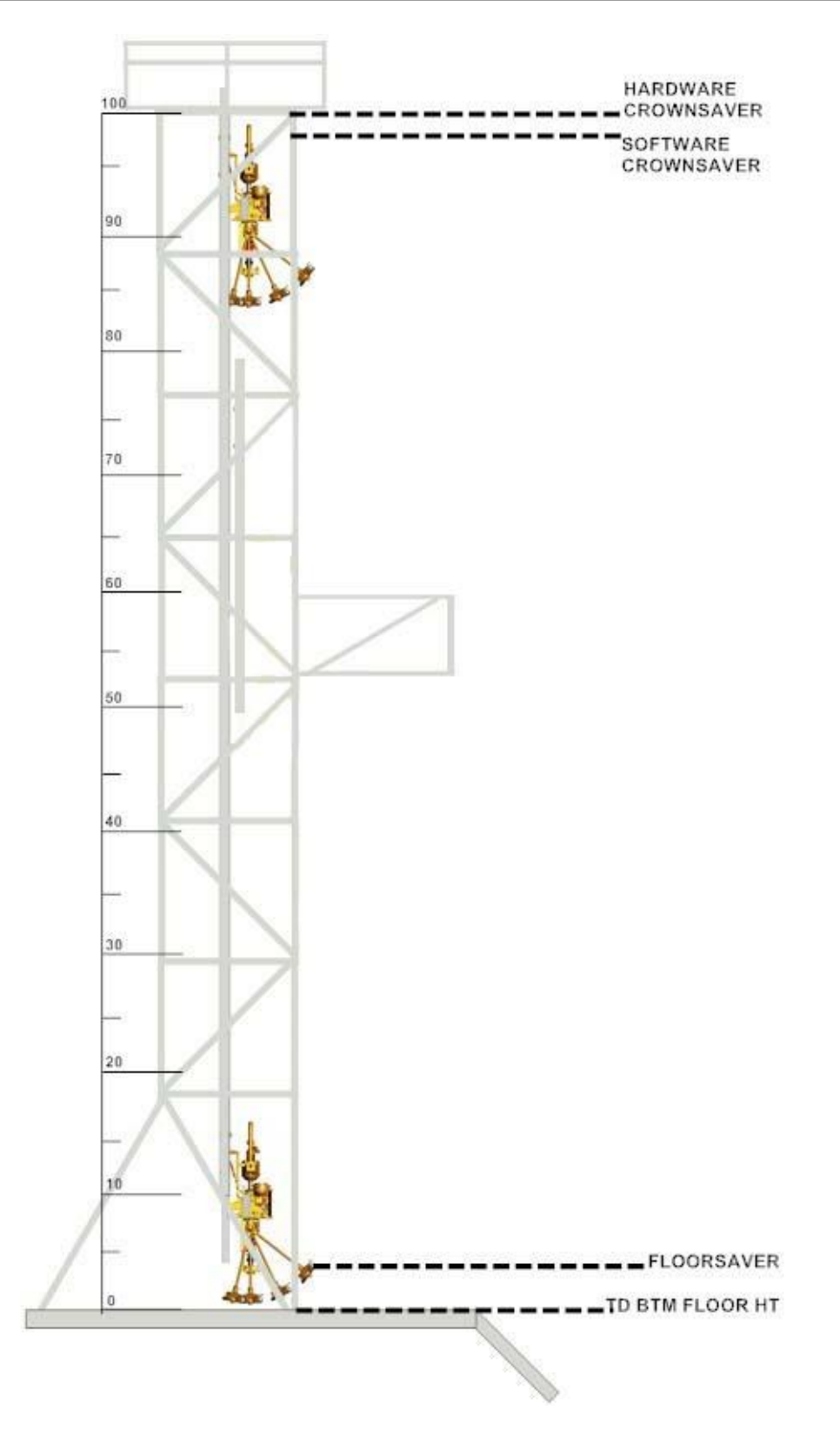

See below for instructions on how to set limits that define the above situations.

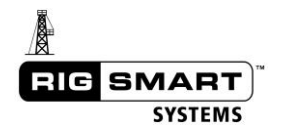

## 5.1.1 Procedure Overview

For the software crown saver, floor saver, TD BTM FLOOR HT:

- 1. Set the crown saver (this should be just below the *hardware*, wireless crown saver):
  - a. Move the blocks up until they are touching the hardware crown saver, then move them back down slightly (the exact distance below is up to the rig manager's discretion).
  - b. Use the **SET HERE** function to define this limit.
- 2. Set the floor saver (this should be where the bottom of the elevators just meet the floor, with the bails floated):
  - a. Bring the blocks down to the floor.
  - b. Use the SET HERE function to define this limit.
  - c. If the rig is not equipped with a top drive and bails, bring the Kelly bar down to the floor, where a collision would occur.
- 3. Turn the crown and floor savers on.
- 4. Set the TD BTM FLOOR HT:
  - a. At the floor, link-tilt the bails all the way out.
  - b. Lower the pipe handler as far as possible.
  - c. Bring the top drive down to the floor, so the bottom of the pipe handler touches the floor.
  - d. Use the SET HERE function to define this limit.

NOTE: The TD BTM FLOOR HT value will be a negative number.

- 5. Turn the ADJ FLOOR option on (this will only work if the bail angle limits are already set).
- 6. Set the bail length:
  - a. By default, use the actual length of the bails.
  - b. Test the ADJ FLOOR feature (the bail length value may have to be set longer than the actual bails for this feature to work properly).

## 5.1.2 Step by Step Instructions

Follow the instructions below to set the Block Height Limits.

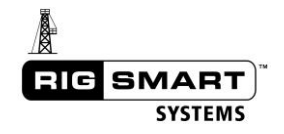

- Using the instructions in the Troubleshooting section, enter the supervisor permission code.
- From the Top Menu, use the arrow buttons to highlight the COMPONENTS option and press SELECT.

| TOP MENU<br>->COMPONENTS<br>HEIGHT RE-CAL<br>OPERATIONS | SYSTEM<br>DIAGNOSTIC<br>CALCULATIONS |      |
|---------------------------------------------------------|--------------------------------------|------|
| MAIN LOAD= 1                                            | 500dN BLOCK                          | 4.5m |
| EXIT                                                    |                                      |      |

• From the Components Menu, highlight the LIMITS option and press SELECT.

| TOP MENUXCOMPON<br>-MEIMOTS<br>CALIBRATE<br>SETTINGS | ENABLE    | ZDISABLE |      |
|------------------------------------------------------|-----------|----------|------|
| MAIN LOAD=                                           | 1,500dN B | LOCK     | 4.5m |
| EXIT                                                 | BACK      | TOP MEN  | U    |

- Highlight the PAY-OUT option and press SELECT.
- Highlight the CROWN & FLOOR option and press SELECT.

| TOP MENU>COMPONENTS>LIMINS |                     |              |              |
|----------------------------|---------------------|--------------|--------------|
| →( <b>¤(o)::):)</b>        | PAY-OUT<br>TD ANGLE |              |              |
| MAIN LOAD=<br>EXIT         | 1,500dN<br>BACK     | BLOCK<br>TOP | 4.5m<br>MENU |

| TOP MENU>COM | PONENTSXLIMI | 8     |      |
|--------------|--------------|-------|------|
| LOAD         | TD ANGLE     |       |      |
| MAIN LOAD=   | 1,500dN      | BLOCK | 4.5m |
| EXIT         | BACK         | TOP   | MENU |

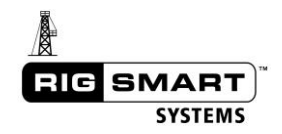

| TOP | MENU>( | :OMPONENTS>L1 | (MITSXPAY-OUT |  |
|-----|--------|---------------|---------------|--|
| z   |        |               | ISION<br>ED   |  |
|     |        | SLOCK HEIGHT  | 4.5m          |  |
|     | EXIT   | BACK          | TOP MENU      |  |

| TOP MENU>COMPONENTS>LIMITS>CRWN & FLR |
|---------------------------------------|
| -MORDING SUR HU 31.8m SET HERE        |
| FLUUK SVR HI – U.UM SEI HERE          |
| CRUWN SHVER ON FLUUR SHVER ON         |
| IU BIM FLUUK HI - 9 SEI HERE          |
| BHIL LENGTH 3.0M HUJ FLOUR Off        |
|                                       |
| EATI BHUN TUP MENU                    |

From the Crown and Floor Saver Limits Menu, the displayed limits can be changed in two ways. To change the limits *manually*:

• Highlight the limit to be changed and press SELECT.

| TOP MENU>COMP | <u> DNENTS&gt;LIMI</u> | TSXCRWN & FLR |
|---------------|------------------------|---------------|
| CROWN SUR H   | T <u> </u>             | H-SET HERE    |
| I FLOOR SVR_H | Г <u>0</u> ,0m         | _ SET_HERE    |
| CROWN SAVER   | <u>o</u> n FLOO        | R SAVERon     |
| TD_BTM_FLOOI  | R <u>H</u> T           | 9SET HERE     |
| BAIL LENGTH   | <u>    3.0m   ADJ</u>  | FLOOR off     |
| BLO           | CK HEIGHT              | 4.5m          |
| EXIT          | BACK                   | TOP MENU      |

• Use the arrow keys to change the displayed value to the desired limit.

| TOP MENU>COMP | ONENTS>LIMITS        | SORWN & FLR |
|---------------|----------------------|-------------|
| ICROWN SUR H  | T 31.7m4-            | SET HERE    |
| Press ACCEPT  | to save chan9        | les.        |
| Press SELECT  | <u>to discard ch</u> | nanges.     |
| TD BTM FLOO   | RHT9                 | SET HERE    |
| BAIL LENGTH   | 3.0m ADJ F           | LOOR off    |
| BLO           | CK HEIGHT            | 4.5m        |
| EXIT          | BACK                 | TOP MENU    |

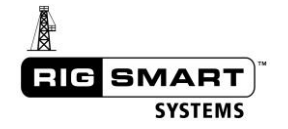

• When the correct limit is displayed, press the ACCEPT button. Press ACCEPT again to confirm and save the new limit.

| TOP MENU>COMPO<br>CROWN SVR HT | NER 180 1000     | TS≵CRWN & FL<br>I-SET HERE | 3       |
|--------------------------------|------------------|----------------------------|---------|
| SAVE -                         | - ARE YO         | U SURE?                    |         |
| TD BTM FLOOR<br>BAIL LENGTH    | HT<br>3.0m ADJ   | 9 SETHE<br>FLOOR of        | RE<br>f |
|                                | K HEIGHT<br>BACK | 4.5m<br>TOP MENU           |         |
|                                |                  |                            |         |

| TOP NERUSCONEONENESS CRWN & FLR<br>CROWN SUR HT 31.7m(=SET HERE |
|-----------------------------------------------------------------|
| SAVING                                                          |
| TD BTM FLOOR HT9 SET HERE<br>BAIL LENGTH 3.0m ADJ FLOOR off     |
| BLOCK HEIGHT 4.5m<br>EXIT BACK TOP MENU                         |

To set the limit *automatically:* 

- Raise or lower the block to the position that will be used as the new limit.
- When the block is in position, use the arrow buttons to highlight SET HERE beside the corresponding limit on the display panel.

| TOP MENU>COMPONENTS>LIMITS>CRWN & FLR |
|---------------------------------------|
| CROWN SVR HT 31.8m-Bet Here           |
| FLOOR SVR_HT 0.0m_ SET_HERE           |
| <u>CROWN SAVER on FLOOR SAVER</u> on  |
| TD_BTM_FLOOR_HT9SET_HERE              |
| BHIL LENGTH 3.0m HUJ FLOUR off        |
| BLUCK HEIGHI 4.5m                     |
| EXII BHCK IUP MENU                    |

• Press the SELECT button to set the limit to the current block height.

# SETTING CROWN SAVER HEIGHT

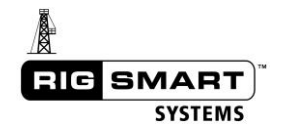

## CROWN SAVER HEIGHT SET

• Once setting the limits is complete, use the arrow buttons to highlight EXIT, press SELECT and then ACCEPT to confirm.

### 5.2 Load Limits

The Rigsmart Weight Indicator uses a pre-set limit to determine when to alarm. The Maximum Load Limit is usually set to the smallest maximum load limit of all the load bearing components (derrick structure, sub structure, drawworks, etc).

Use the following instructions to change this load limit:

- Using the instructions in the Troubleshooting section, enter the supervisor permission code.
- In the Top Menu, use the arrow buttons to highlight COMPONENTS and press SELECT.

| TOP MENU<br>       | SYSTEM<br>DIAGNOS<br>CALCULA | STIC<br>STIC<br>STIONS |
|--------------------|------------------------------|------------------------|
| MAIN LOAD=<br>EXIT | 1,500dN                      | CRWN= OKAY             |

• From the Components Menu, highlight LIMITS and press SELECT.

| CALIBRATE<br>SETTINGS | CALIBRATE<br>SETTINGS |            |  |  |
|-----------------------|-----------------------|------------|--|--|
|                       |                       |            |  |  |
| MAIN LOAD=            | 1,500dN               | CRWN= OKAY |  |  |
| EXIT                  | BACK                  | TOP MENU   |  |  |

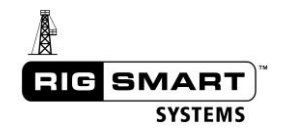

• Highlight LOAD and press SELECT.

|                | NENTSXENDIA | 8                  |
|----------------|-------------|--------------------|
| MAIN LOAD=     | 1,500dN     | CRWN= OKAY         |
| EXIT           | BACK        | TOP MENU           |
| TOP MENU>COMPO | NENTS>LIMIT | SXLOAD             |
| MAX LOAD MAIN  | 11,         | 100dN <del>(</del> |

| MAIN LOAD= | 1,500dN | CRWN= OKAY _ |
|------------|---------|--------------|
| EXIT       | BACK    | TOP MENU     |

- Use the arrows and SELECT button to select a MAX LOAD MAIN value. This is the value at which the MAX LOAD alarm will be triggered.
- After selecting the desired value, press the ACCEPT button to set the new limit, and again to confirm the changes.

| TOP MENU>COL                | MPONENTS>LIMI                                       | TSX <b>UI</b> II                              |
|-----------------------------|-----------------------------------------------------|-----------------------------------------------|
| Max Load Mi                 |                                                     | ,100dN4-                                      |
| Press ACCEPT                | to save chan                                        | ges.                                          |
| Press SELECT                | <u>to discard c</u>                                 | nanges.                                       |
| ΜΟΤΝ Ι ΟΟΠ=                 | 1.500AN                                             | CRIIN= OKOV                                   |
| EXIT                        | BACK                                                | TOP MENU                                      |
|                             |                                                     |                                               |
|                             |                                                     |                                               |
|                             | <u>MPUNEN (S&gt;LIMI</u>                            |                                               |
|                             |                                                     |                                               |
|                             | - MRF ¥IW                                           |                                               |
|                             |                                                     |                                               |
|                             |                                                     | JONE .                                        |
| MAIN LOAD=                  | 1,500dN                                             | CRWN= OKAY                                    |
| MAIN LOADE                  | 1,500dN<br>BACK                                     | CRWN= OKAY<br>TOP MENU                        |
| MAIN LOAD=<br>EXIT          | 1,500dN<br>BACK                                     | CRWN= OKAY<br>TOP MENU                        |
| MAIN LOADE                  | 1,500dN<br>BACK<br>PONENTS>LIMI                     | TOP MENU                                      |
| TOP MENUSCO<br>MAX LOAD M   | 1,500dN<br>BACK<br>MPONENTS>LIMI                    | TOP MENU<br>TSXLOAD                           |
| MAIN LOADE<br>EXIT          |                                                     | CRWN= OKAY<br>TOP MENU<br>TSXLORD<br>1000IN4- |
| TOP MENU>COI<br>MAX LOAD MI |                                                     | TOP MENU                                      |
| MAIN LOADE<br>EXIT          | 1,500ch<br>BACK<br>PONENTS>LIMI<br>ANI II<br>SAUING | CRWN= OKAY<br>TOP MENU<br>TSXLOAD<br>1900IN4- |

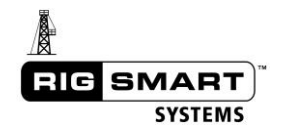

#### 5.3 Pressure Limits

The Rigsmart Pressure Sensors use pre-set limits to determine when to alarm. When a pressure limit is reached, the panel will alarm but no output will be triggered (unless specifically requested by the customer).

Use the following steps to set the pressure limits:

- Using the instructions in the Troubleshooting section, enter the supervisor permission code.
- From the Top Menu, use the arrow buttons to highlight the COMPONENTS option and press SELECT.

| TOP MENU<br>->COMPONENTS<br>HEIGHT RE-CAL<br>OPERATIONS | SYSTEM<br>DIAGNOSTIC<br>CALCULATIONS |       |
|---------------------------------------------------------|--------------------------------------|-------|
| MAIN LOAD= 1,<br>EXIT                                   | 500dN BLOCK                          | 4.5m_ |

• Highlight the LIMITS option and press SELECT.

| TOP MENUXCOMPON<br> | ENABLE/DISABL | E    |
|---------------------|---------------|------|
| MAIN LOAD=          | 1,500dN BLOCK | 4.5m |
| EXIT                | BACK TOP ME   | NU   |

- Highlight the PRESSURE option and press SELECT.
- Highlight and select the specific pressure sensor to be set. When selected, change the limit to the required maximum value. Press the ACCEPT button twice to save the change.

| TOP MENU>COMP<br>LOAD | ONENTSXEIND<br>PAY-OUT<br>TD ANGLE | <u>18</u><br>→ | PRESSURE    |
|-----------------------|------------------------------------|----------------|-------------|
|                       | LEVEL                              |                | WIND        |
| <u>MAIN LOAD=</u>     | 1,500dN                            | BLOCK          | <u>4.5m</u> |
| EXIT                  | BACK                               | TOP            | MENU        |

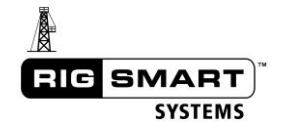

| TOP MENU>COM<br>→ERESSI 6<br>PRESS2 6<br>PRESS3 6 | <u>PONENTS&gt;LIM</u><br>8,948kPa<br>8,948kPa<br>8,948kPa<br>8,948kPa | ITSX <b>985580</b><br>PRESS4 68,<br>PRESS4 68, | <b>94</b> 8kPa<br>948kPa<br>948kPa |
|---------------------------------------------------|-----------------------------------------------------------------------|------------------------------------------------|------------------------------------|
| MAIN LOAD=                                        | 1,500d                                                                | N <u>BLOCK</u>                                 | 4.5m_                              |
| EXIT                                              | BACK                                                                  | Top Me                                         | NU                                 |

## 5.4 Wind Speed Limits

The Rigsmart Wind Speed Sensor will display the current environmental wind speed. When a pre-set wind speed limit is reached, an alarm will sound but no output will be triggered (unless specifically requested by the customer).

Use the following steps to set the wind speed limits:

- Using the instructions in the Troubleshooting section, enter the supervisor permission code.
- From the Top Menu, use the arrow buttons to highlight the COMPONENTS option and press SELECT.

| TOP MENU<br>COMPONIENTS<br>HEIGHT RE-CAL<br>OPERATIONS | SYSTEM<br>DIAGNOSTIC<br>CALCULATIONS |       |
|--------------------------------------------------------|--------------------------------------|-------|
| MAIN LOAD= 1:<br>EXIT                                  | 500dN BLOCK                          | 4.5m_ |

• From the Components Menu, highlight the LIMITS option and press SELECT.

| TOP MENUXCOMPON | ENTS       |          |
|-----------------|------------|----------|
|                 | ENABLE/    | DISABLE  |
|                 |            |          |
| SETTINGS        |            |          |
|                 |            |          |
| MOTH LOOD-      | 1 EQQUE DE |          |
| LININ LOND-     |            |          |
| EXII            | внск       | IUP MENU |

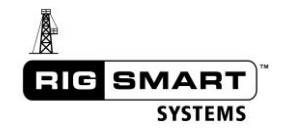

• Highlight the WIND option and press SELECT.

| T <u>op Menu&gt;comp</u><br>Load | ONENTSX IND<br>PAY-OUT<br>TR ONGLE | RESSURE                |
|----------------------------------|------------------------------------|------------------------|
|                                  | LEVEL                              | <u>→(2002))</u>        |
| MAIN LOAD=<br>EXIT               | 1,500dN<br>BACK                    | BLOCK 4.5m<br>TOP MENU |

• Use the arrow buttons to highlight and select MAX WIND. When selected, change the limit to the required maximum value. Press ACCEPT twice to save the change.

| TOP | MENU>COMPONE | ENTS>LIMI | IS XPRES | SURE  |
|-----|--------------|-----------|----------|-------|
|     |              | 95kmh     |          |       |
| MA  | AIN LOAD=    | 1,500dN   | BLOCK    | 4.5m_ |
|     | EXIT         | BACK      | TOP      | MENU  |

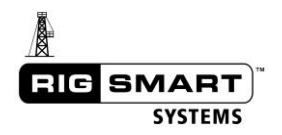

## 6 Troubleshooting

It is important to note that after the Rigsmart system sets an alarm or detects a significant disruption, the panel may display a corresponding message even after the conditions have been returned to normal. This commonly occurs during rig-up operations, or after the rig air supply has been shut off. Pressing the BYPASS button on the panel will advance these screen messages and return the system to normal operation.

## 6.1 Testing the Hardware Wireless Crown Saver, with a Software Crown Saver Installed

Usually the hardware wireless crown saver is set higher in the derrick then the software crown saver. To test the hardware crown saver the software crown saver must temporarily be disabled. If the software crown saver is not temporarily disabled, then the brakes will be applied before hitting the hardware crown saver. To temporarily disable the software crown saver complete the following steps:

• After entering the supervisor permission code, use the arrow keys to highlight the COMPONETNTS option in the Top Menu and press SELECT.

| TOP MENU<br>          | SYSTEM<br>DIAGNOSTIC<br>CALCULATIONS |       |
|-----------------------|--------------------------------------|-------|
| MAIN LOAD= 1:<br>EXIT | 500dN BLOCK                          | 4.5m_ |

• This will open the Components Menu. Use the arrow buttons to highlight the LIMITS option and press SELECT.

| TOP MENUXCOMPON    |                    |             |
|--------------------|--------------------|-------------|
| →LIMITS            | ENABLE/DISABL      | E           |
| <u>CALIBRATE</u>   |                    |             |
| SETTINGS           |                    |             |
|                    |                    |             |
|                    |                    |             |
| <u>MHIN LUHD</u> = | 1,500dN_BLOCK      | <u>4.5m</u> |
| EXIT               | <u>BACK TOP ME</u> | NU          |

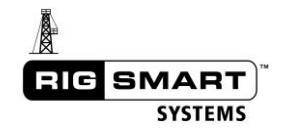

• Highlight the PAY-OUT option and press SELECT.

| TOP MENU>CI      | MPONENTSXLIMITS                        |
|------------------|----------------------------------------|
| LOAD             | ->I <u>ST-WEDOLONI</u><br>TD ANGLE     |
| MAIN LOA<br>EXIT | )= 1,500dN BLOCK 4.5m<br>BACK TOP MENU |

• Highlight the CROWN & FLOOR option and press SELECT.

| TOP MENU>COMPONENTS>LIMITS>PAY=OUN |      |          |
|------------------------------------|------|----------|
|                                    |      |          |
| BLOCK HEIGHT 4.5m                  |      |          |
| EXIT                               | BACK | TOP MENU |

• This will open the Crown & Floor Saver Limits Menu.

| TOP MENU>COMPC         | NENTS>LIMI       | TSXCRWN & FLR   |
|------------------------|------------------|-----------------|
| CROWN SUR HT           | 31.8m            | <u>SET HERE</u> |
| FLOOR SVR HT           | 0.0m             | SET_HERE        |
| <u>법정비원위법(SEMERS</u> ) | <u>.on</u> FLUUK | SHVER           |
| I IU BIM FLUUR         | HI9<br>7 Gm ODII | SEI HEKE        |
| DHIL LENGIH            |                  |                 |
| EXIT                   | ROCK             | TOP MENU        |
|                        | DHCK             |                 |

- Select the option for CROWN SAVER and change the value to OFF.
- Test the crown saver.
- Repeat the steps listed above and turn the software crown saver back ON.

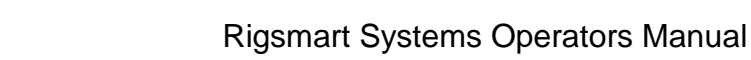

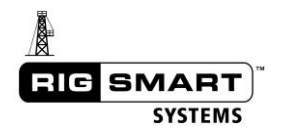

## 6.2 Using the Supervisor Permission Code

The supervisor permission code is used to make changes to the system. The code is given to the rig manager or supervisor when the system is installed. If this code has been lost, Rigsmart Systems can provide the code to the rig manager over the phone.

• From the Main Operation Screen press the SELECT button.

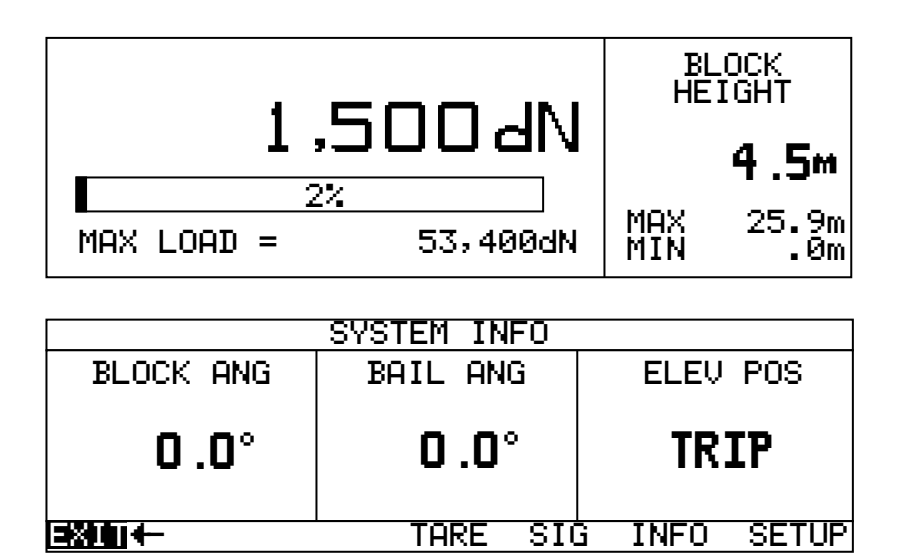

• Use the up and down arrows on the panel to highlight the SETUP option and press SELECT.

| SYSTEM INFO |          |                               |  |
|-------------|----------|-------------------------------|--|
| BLOCK ANG   | BAIL ANG | ELEV POS                      |  |
|             |          |                               |  |
| n n∘        | n n°     | TRTP                          |  |
| 0.0         | 0.0      |                               |  |
|             |          |                               |  |
| EXIT        | TARE SIC | 3 INFO- <b>→<u>B</u>enule</b> |  |

If no buttons are pressed for 8 seconds while viewing the Secondary Operation Screen, redirection to the Main Operation Screen will automatically occur. Press SELECT again to return to the Secondary Operation Screen.

• From the Top Menu, use the up and down arrows to highlight SYSTEM and press SELECT.

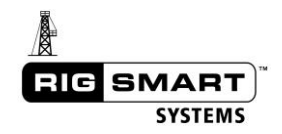

| TOP MENU           | ->SYSILED<br>DIAGNOSTIC<br>CALCULATIONS |       |
|--------------------|-----------------------------------------|-------|
| MAIN LOAD=<br>EXIT | 1,500dN BLOCK                           | 4.5m_ |

• Use the up and down arrow buttons to highlight PERMISSION and press SELECT.

| TOP MENUXSWSTER<br>->ABOUT<br>LCD CONTRAS | N<br>PERMISS<br>T | ION      |      |
|-------------------------------------------|-------------------|----------|------|
| MAIN LOAD=                                | 1,500dN BL        | OCK 4.   | .5m_ |
| EXII                                      | Brek              | TOP MENU |      |

| TOP MENU>SYSTEM |               |      |
|-----------------|---------------|------|
| ABOUT           |               | 1    |
| LCD CONTRAS     | Т             |      |
|                 |               |      |
|                 |               |      |
| MOTN   00D=     | 1.500AN BLOCK | 4 5m |
| EVIT            | BOCK TOP      |      |
|                 | DHOV IOL      |      |

• On the PERMISSION screen, with the word PERMISSION highlighted, press the SELECT button.

| TOP MENU>SYSTE         | MOPERMIS       | <b>S1002</b>     |              |
|------------------------|----------------|------------------|--------------|
| Enter Permission code: |                |                  |              |
|                        |                |                  |              |
| MAIN LOAD=<br>EXIT     | 1,500d<br>BACK | N BLOCK<br>TOP M | 4.5m_<br>⊒NU |

| TOP MENU>SYSTEM>                     |       |  |  |
|--------------------------------------|-------|--|--|
| Enter Permission code:               |       |  |  |
| <u> 2 2 2 0 0 5550(0)2 </u>  0 2 14- |       |  |  |
| MAIN LOAD= 1,500dN BLOCK             | 4.5m_ |  |  |
| EXIT BACK TOP MEN                    | U     |  |  |

• Use the up and down arrows to change the value to the predetermined supervisor permission code. This number is set with the rig manager during installation.

| TOP MENU>SYS  | STEMØRERMISS | <b>3 (</b> 012) |      |
|---------------|--------------|-----------------|------|
| During OCCEDI | +            |                 |      |
| Press SELECT  | to discard   | changes.        |      |
|               |              |                 |      |
| MAIN LOAD=    | 1,500dN      | BLOCK           | 4.5m |
| EXIT          | BACK         | TOP ME          | NU   |

• When the desired value is reached, press the ACCEPT button once to accept the change, then again to confirm and save the selection.

| TOP MENU>SYSTEM>PERMISSION                          |  |  |  |  |
|-----------------------------------------------------|--|--|--|--|
| Save - Are you sure?                                |  |  |  |  |
|                                                     |  |  |  |  |
| MAIN LOAD= 1,500dN BLOCK 4.5m<br>EXIT BACK TOP MENU |  |  |  |  |
|                                                     |  |  |  |  |
| TOP MENU>SYSTEM>PERMISSION                          |  |  |  |  |
| SAVING                                              |  |  |  |  |
| izerndisiston idzist-                               |  |  |  |  |
| MAIN LOAD= 1,500dN BLOCK 4.5m_                      |  |  |  |  |

• After entering the correct permission code, the Top Menu will open. New options will be available in many menus.

| TOP NENU<br>->CONPONENTS<br>HEIGHT RE-CAL<br>OPERATIONS | SYSTEM<br>DIAGNOSTIC<br>CALCULATIONS |      |
|---------------------------------------------------------|--------------------------------------|------|
| MAIN LOAD= 1:<br>EXIT                                   | 500dN BLOCK                          | 4.5m |

• If an incorrect permission code is entered, simply use the up and down arrows to highlight PERMISSION and repeat the previous steps to retry.

If the permission code is unavailable, please contact Rigsmart Service at 1-780-438-9475.

## 6.3 Diagnostics

If there is a problem with the Rigsmart system, it might be necessary to access important system information for troubleshooting purposes. A 'Diagnostic Menu' is available via the supervisor permission code. All of the information under this menu is read only; no damage can be done to the system by viewing it.

To enter the Diagnostics Menu:

- Enter the supervisor permission code as outlined in the Troubleshooting section of this manual.
- From the Top Menu, use the arrow buttons to highlight DIAGNOSTICS and press the SELECT button.

| TOP MENU<br>COMPONENTS<br>HEIGHT RE-C<br>OPERATIONS | SYSTEM<br>CAL <b>-&gt;ND(FIGNOS</b><br>CALCULA | TIONS |       |
|-----------------------------------------------------|------------------------------------------------|-------|-------|
| MAIN LOAD=<br>EXIT                                  | 1,500dN BL                                     | OCK   | 4.5m_ |
| TOP MENUXDIAGNO                                     |                                                |       |       |
|                                                     | VIEWER<br>VOLTAGE<br>FIRMWARE                  | RF    | METER |

1,500dN BLOCK

4.5m

#### 6.3.1 Signals

The Signals Screen shows the signal strength of all enabled wireless devices.

MAIN LOAD=

#### 6.3.2 Outputs

The Outputs Screen shows the current output status of either the Alarm Hub or Panel wire.

#### 6.3.3 Device Diag

The Device Diag Screen shows very detailed information about specific devices. Each device shows different information specific to its function.

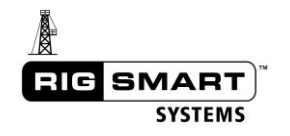

## 6.3.4 Viewer

The Viewer Screen displays load calibration info and device IDs.

#### 6.3.5 Voltage

The Voltage Menu displays the current voltage entering the panel.

#### 6.3.6 Firmware

The Firmware Menu displays information about the panel's loaded firmware.

#### 6.3.7 RF Meter

The RF Meter Screen shows the quality of the wireless signals being received. This is different than the Signals Screen, which shows the signal strengths.

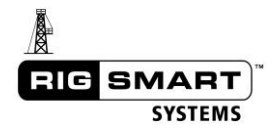

### 6.4 Battery Replacement

The Rigsmart Display Panel will indicate when a component battery is low. **Batteries indicated as** being low on power should be replaced immediately with the help of a Rigsmart service technician: (780) 438-9475. The serial number of the system will be required and can be found on the display panel or the transmitter itself. Once the technical problem has been verified as being due to a dead battery, follow the steps below to replace it.

#### **Tools and Equipment for Battery Replacement:**

The battery replacement kit contains:

- (1) 3.6 Volt Lithium Ion D-cell battery
- (1) 1/8 Inch Allen key

NOTE: The transmitter should be removed from the rig before battery replacement occurs. However, replacement can still be done with the transmitter on the rig. If it is raining or snowing, remove the transmitter and perform the battery replacement indoors or under cover.

#### To Replace the Battery:

- 1. Remove the screws from the battery compartment lid and remove the lid.
- 2. Remove the battery from the holder.
- 3. Insert the new battery according to the battery orientation diagram on the base of the battery clip.
- 4. Ensure that the o-ring is greased and has not been damaged, as this will affect the seal.
- 5. Secure the lid with the screws.

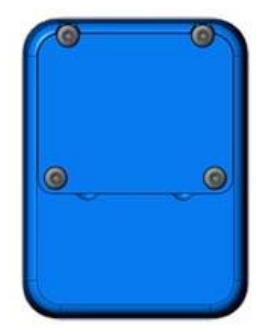

Front View with Lid On

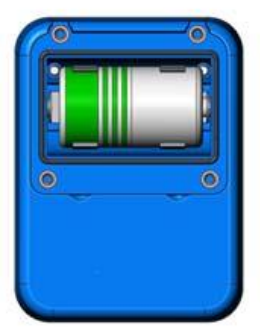

Front View with Lid Off

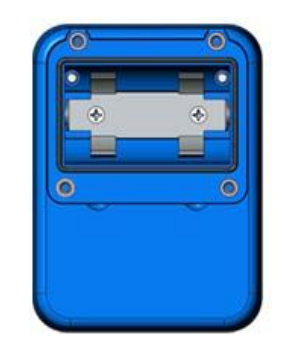

Front View with Battery Out

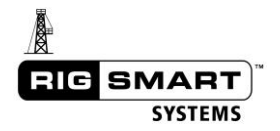

## 6.5 Antenna and Signal Issues

All of the wireless sensors on the Rigsmart system are received by the panel through a common antenna. If there is a problem with the antenna, the wireless sensors may not work correctly. Also, if there is outside wireless interference in the local environment, there may be a reduction in signal strength and quality.

For the best possible communication, the Rigsmart antenna should have a clear line-of-sight to each wireless transducer, which should be no more than 100m away. In practice this may be challenging to obtain; the best compromise for line-of-sight to every wireless transducer should be made.

The Rigsmart antenna can be fitted with an extension cable so that it can be placed further away from the panel. Every effort should be made to reduce the number of extension cables and connector fittings used; each extension and connector fitting will reduce the signal strength.

|                                                | SIGNAL STRENGTH            | RF           |
|------------------------------------------------|----------------------------|--------------|
| LOAD MAIN<br>CROWN SVR1<br>BAIL ANG<br>PAY-OUT | 60%<br>10%<br>FHIL<br>FAIL | 15<br>7<br>0 |
| EXIT                                           |                            | TOP MENU     |

If any particular sensor is experiencing a loss of signal, there are a few quick troubleshooting steps that can easily be completed before contacting technical support:

- 1. The most common issue is a dead battery. If the battery in a sensor is dead, it cannot transmit and will have no signal. Replace the battery and recheck the signal.
- 2. Move the sensor closer to the antenna. Check to see if the signal has returned.
- 3. Check to ensure there are no breaks, pinches or cuts in the antenna cable, as this may cause damage to the wire inside.
- 4. If all transducers are experiencing a signal failure, there may be an issue with the antenna it is the common point for all the devices.
  - a. Move the antenna around and check to see if the signal has returned.
  - b. Often, moving the antenna inside the derrick structure will improve signals from a top drive.
  - c. Change the orientation of the antenna; if it is placed vertically, change it so it is mounted horizontally.
  - d. Replace the antenna completely.

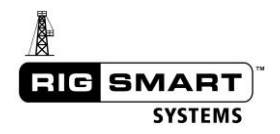

## 6.6 Measuring Block and Top Drive Heights

When calibrating block height or setting anti-collision limits, it is very important to measure heights correctly. It should be noted that the 'Block Height' is not actually the height of the traveling blocks, rather the height of the lowest point of the top drive or the top of the Kelly bar. This is common to most height calculation systems. The drill floor is always used as the reference point of measurements. When using a top drive, measure from the floor to the bottom of the elevators. If there is no top drive, measure from the floor to the top of the Kelly bar. The important factor is that measurement reference points remain constant through the calibration and limit-setting process.

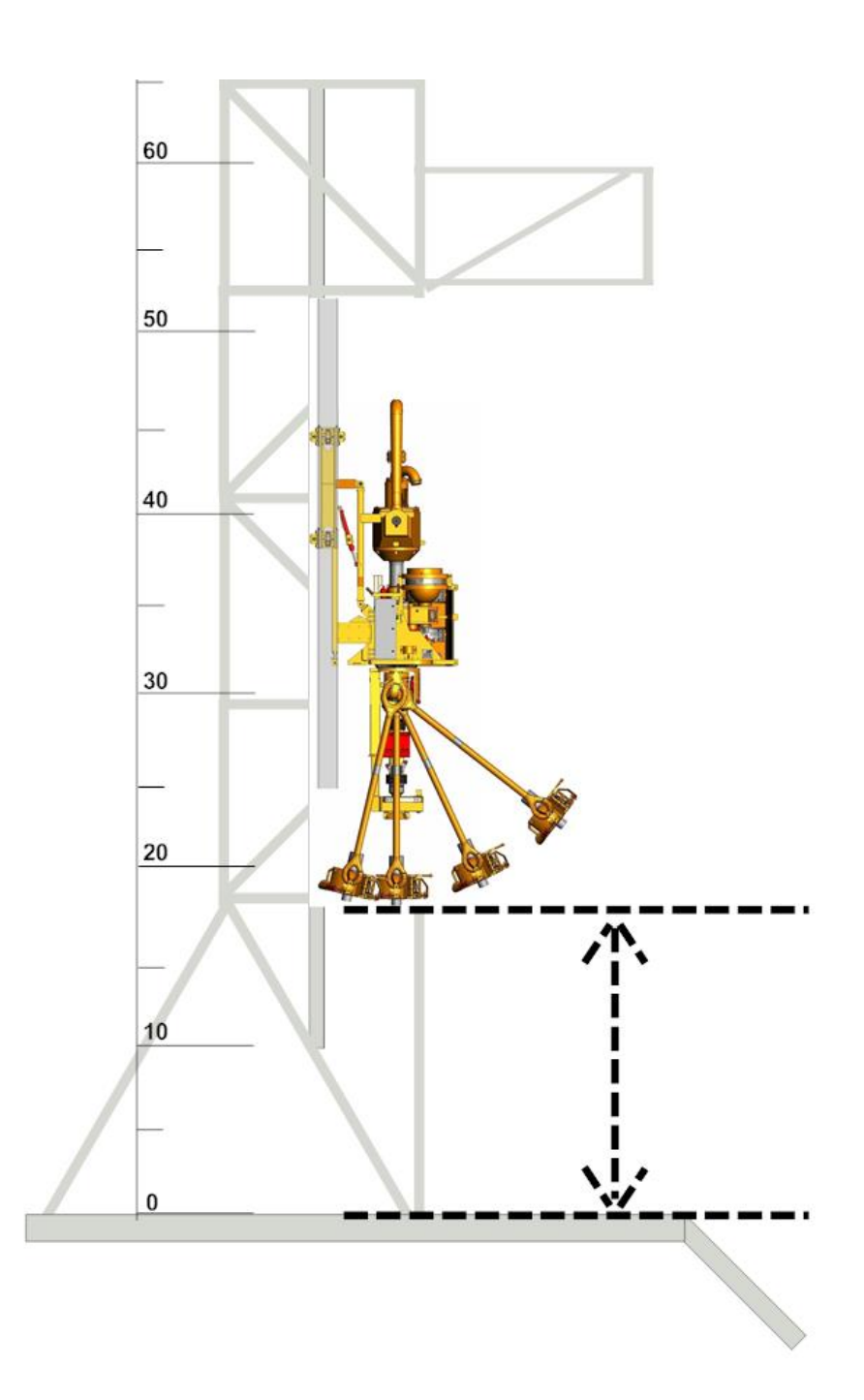

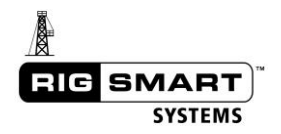

## 6.7 Common Error Messages Codes and Solutions

During the course of operation, alarms may be displayed on the panel screen. The following list contains all alarms, with their reference numbers and brief descriptions. Refer to this list for troubleshooting purposes.

| Alarm Text                          | Number | Description                                                                                                    |  |  |
|-------------------------------------|--------|----------------------------------------------------------------------------------------------------|--|--|
| ** BY-PASS **<br>XX SEC REMAIN      | 0      | This message indicates that the BYPASS button has been pressed, which will disable all alarms for 30 seconds. During this 30 seconds, this message will flash to indicate how much time is left.                                                                                                    |  |  |
| MAIN LOAD<br>ABOVE PRESET           | 3      | This alarm indicates that the measured load is above the entered load limit. If this alarm is being triggered at too low or too high a load value, the limit may need to be adjusted.                                                                                                    |  |  |
| CROWN SAVER 1<br>ALARM              | 4      | This alarm indicates that the Crown Saver Counterweight is lifted and the block is approaching the crown of the rig.                                                                                                    |  |  |
| BLOCK HEIGHT<br>ABOVE MAXIMUM       | 8      | This alarm indicates that the measured block height is above the entered preset<br>crown saver height. If this alarm is being triggered when the block is not near the<br>crown the block height may need recalibration, or the crown saver height value may<br>need to be changed.                                                                             |  |  |
| BLOCK HEIGHT<br>BELOW MINIMUM       | 9      | This alarm indicates that the measured block height is below the entered preset<br>minimum (floor) height. If this alarm is being triggered when the block is not near<br>the floor, the minimum height value or block height may need recalibration.                                                                                                    |  |  |
| Em SHUTDOWN 1<br>*** STOP ***       | 12     | This alarm indicates that the Emergency Shutdown button has been pressed.                                                                                                    |  |  |
| CROWN SAVER 1<br>ABOVE<br>THRESHOLD | 14     | This alarm indicates that the weight on the Crown Saver Switch is too high or that it has been damaged. Check for extra weight on the crown saver counterweight or obvious physical damage.                                                                                                    |  |  |
| TOP DRIVE<br>BLOCK EXTENDED         | 19     | This alarm indicates that the top drive is extended away from the derrick while there<br>is a danger of it contacting the monkey board. If this alarm is being triggered while<br>the top drive is not extended, it may be necessary to zero the block angle or adjust<br>the set limits. See the Calibration or Limits section for more information.           |  |  |
| TOP DRIVE<br>BAILS TILTED 20        |        | This alarm indicates that the bails are tilted while there is a danger of them contacting the monkey board. If this alarm is being triggered while the bails are not tilted, it may be necessary to zero the bail angle or adjust the set limits. See the Calibration or Limits section for more information.                                                   |  |  |
| ELEVATOR POS<br>ALARM               | 21     | This alarm indicates that the bails are tilted while the elevator is <b>not</b> in trip nor drill position. If this alarm is being triggered while the elevator <b>is</b> in trip or drill position, it may be necessary to adjust the positioning of the sensor in relation to the RFID targets.                                                               |  |  |
| TOP DRIVE<br>BLK & BAILS EXT        | 25     | This alarm indicates that both the bails and block are at least partially extended while<br>there is a danger of the bails contacting the monkey board. If this alarm is being<br>triggered while the bails are not tilted, it may be necessary to zero the bail angle or<br>adjust the set limits. See the Calibration or Limits section for more information. |  |  |
| TOP DRIVE<br>BAILS TILTED           | 26     | This alarm indicates that the bails are tilted while there is a danger of them contacting the torque track. If this alarm is being triggered while the bails are not tilted, it may be necessary to zero the bail angle or adjust the set limits. See the Calibration or Limits section for more information.                                                   |  |  |
| LOAD 90% OF<br>MAXIMUM LOAD         | 29     | This alarm indicates that the measured load is approaching the entered load limit.<br>If this alarm is being triggered at too low or too high a load value, the limit may need<br>to be adjusted.                                                                                                    |  |  |
| ALARM HUB<br>MALFUNCTION            | 43     | This alarm indicates that the panel cannot communicate with the attached Alarm<br>Hub. This can happen if the cable between the panel and the Alarm Hub is<br>disconnected or damaged.                                                                                                    |  |  |

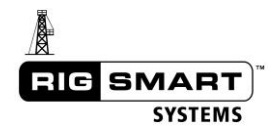

| MAIN LOAD<br>SYSTEM ALARM         | 45  | This alarm indicates that the panel is not receiving a signal from the Load Sensor.<br>Either the sensor has stopped functioning due to a dead battery, damage, or failure,<br>or the signal strength from the switch is too low. Try repositioning the antenna for a<br>more direct line-of-sight with the sensor.               |
|-----------------------------------|-----|----------------------------------------------------------------------------------------------------|
| CROWN SAVER 1<br>SYSTEM ALARM     | 47  | This alarm indicates that the panel is not receiving a signal from the Crown Saver<br>Switch. Either the switch has stopped functioning due to a dead battery, damage,<br>or failure, or the signal strength from the switch is too low. Try repositioning the<br>antenna for a more direct line-of-sight with the switch.        |
| RFID TAG READER<br>SYSTEM ALARM   | 51  | This alarm indicates that the Elevator Position Transmitter cannot communicate with the RFID Tag Reader. This can happen if the cable between the Tag Reader and Transmitter is disconnected or damaged.                                                                                                    |
| LINE PAY-OUT<br>SYSTEM ALARM      | 54  | This alarm indicates that the panel is not receiving a signal from the Pay-Out Sensor.<br>Either the sensor has stopped functioning due to lost power, damage, or failure, or<br>the signal strength from the sensor is too low. Try repositioning the antenna for a<br>more direct line-of-sight with the sensor.                |
| Em SHUTDOWN 1<br>SYSTEM ALARM     | 59  | This alarm indicates that the panel is not receiving a signal from the Emergency<br>Shutdown sensor. Either the sensor has stopped functioning due to a dead battery,<br>damage, or failure, or the signal strength from the sensor is too low. Try<br>repositioning the antenna for a more direct line-of-sight with the sensor. |
| BLOCK ANGLE<br>SYSTEM ALARM       | 63  | This alarm indicates that the panel is not receiving a signal from the Block Angle Sensor. Either the sensor has stopped functioning due to a dead battery, damage, or failure, or the signal strength from the sensor is too low. Try repositioning the antenna for a more direct line-of-sight with the sensor.                 |
| BAIL ANGLE<br>SYSTEM ALARM        | 64  | This alarm indicates that the panel is not receiving a signal from the Bail Angle Sensor. Either the sensor has stopped functioning due to a dead battery, damage, or failure, or the signal strength from the sensor is too low. Try repositioning the antenna for a more direct line-of-sight with the sensor.                  |
| ELEVATOR POS<br>SYSTEM ALARM      | 65  | This alarm indicates that the panel is not receiving a signal from the Elevator<br>Position Sensor. Either the sensor has stopped functioning due to a loss of power,<br>damage, or failure, or the signal strength from the sensor is too low. Try<br>repositioning the antenna for a more direct line-of-sight with the sensor. |
| LOW BRAKE<br>PRESSURE<br>DETECTED | 69  | This alarm indicates that the rig air pressure into the Main Air Kill has dropped below 70psi. This may have been done intentionally to bypass the Rigsmart system, or it may be due to an air pressure leak or malfunction. To resolve this, increase the rig air pressure going into the Main Air Kill.                         |
| MAIN LOAD<br>LOW BATTERY          | 72  | This alarm indicates that the battery in the Load Sensor is low. Please contact our service department for a replacement.                                                                                                    |
| CROWN SAVER 1<br>LOW BATTERY      | 74  | This alarm indicates that the battery in the Crown Saver Switch is low. Please contact our service department for a replacement.                                                                                                    |
| Em SHUTDOWN<br>LOW BATTERY        | 84  | This alarm indicates that the battery in the Emergency Shutdown Sensor is low.<br>Please contact our service department for a replacement.                                                                                                    |
| BLOCK ANGLE<br>LOW BATTERY        | 87  | This alarm indicates that the battery in the Top Drive Extend Angle Sensor is low.<br>Please contact our service department for a replacement.                                                                                                    |
| BAIL ANGLE<br>LOW BATTERY         | 237 | This alarm indicates that the battery in the Bail Tilt Angle Sensor is low. Please contact our service department for a replacement.                                                                                                    |

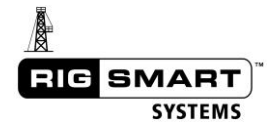

## 6.8 Alarm Code Master List

| No. | Alarm Text 1    | Alarm Text 2    | Menu Alarm Text                      |  |
|-----|-----------------|-----------------|--------------------------------------|--|
| 1   | STRING WEIGHT   | TOO HIGH        | STRING WEIGHT TOO HIGH               |  |
| 2   | LOAD OVER       | PIPE STRENGTH   | MAIN LOAD OVER PIPE STRENGTH         |  |
| 3   | MAIN LOAD       | ABOVE PRESET    | MAIN LOAD ABOVE PRESET               |  |
| 4   | CROWN SAVER 1   | ALARM           | CROWN SAVER 1 ALARM                  |  |
| 7   | THROT OVERRIDE  | PEDAL PRESSED   | THROT OVERRIDE PEDAL PRESSED         |  |
| 8   | BLOCK HEIGHT    | ABOVE MAXIMUM   | BLOCK HEIGHT ABOVE PRESET MAXIMUM    |  |
| 9   | BLOCK HEIGHT    | BELOW MINIMUM   | BLOCK HEIGHT BELOW PRESET MINIMUM    |  |
| 10  | H2S 1           | ABOVE LIMIT     | H2S 1 LEVELS ABOVE MAXIMUM LIMIT     |  |
| 11  | LEL 1           | ABOVE LIMIT     | LEL 1 LEVELS ABOVE MAXIMUM LIMIT     |  |
| 12  | Em SHUTDOWN 1   | *** STOP ***    | Em SHUTDOWN 1 ***STOP***             |  |
| 13  | PRESSURE 1      | ABOVE PRESET    | PRESSURE 1 ABOVE PRESET MAXIMUM      |  |
| 14  | CROWN SAVER 1   | ABOVE THRESHOLD | CROWN SAVER 1 ABOVE THRESHOLD        |  |
| 15  | ROLL            | ABOVE PRESET    | ROLL OVER PRESET MAXIMUM             |  |
| 16  | IRON DERRICKMAN | EXTENDED        | IRON DERRICKMAN EXTENDED             |  |
| 17  | MAIN ANGLE      | ABOVE PRESET    | MAIN ANGLE ABOVE PRESET MAXIMUM      |  |
| 18  | MAIN ANGLE      | BELOW PRESET    | MAIN ANGLE BELOW PRESET MINIMUM      |  |
| 19  | TOP DRIVE       | BLOCK EXTENDED  | TOP DRIVE BLOCK EXTENDED             |  |
| 20  | TOP DRIVE       | BAILS TILTED    | TOP DRIVE BAILS TILTED               |  |
| 21  | ELEVATOR POS    | ALARM           | TOP DRIVE ELEVATOR POSITION ALARM    |  |
| 22  | WIND SPEED      | ABOVE PRESET    | WIND SPEED ABOVE PRESET MAXIMUM      |  |
| 23  | RAM1            |                 | RAM1 IS CLOSED                       |  |
| 24  | RAM1 SIDE A     |                 | RAM1 SIDE A IS CLOSED                |  |
| 25  | TOP DRIVE       | BLK & BAILS EXT | TOP DRIVE BLOCK & BAILS EXTENDED     |  |
| 26  |                 | BAILS TILTED    | TOP DRIVE BAILS THI TED              |  |
| 27  |                 |                 | RAISING DERRICK - OUTPUT DISABLED    |  |
| 28  | MAIN 90% OF     | PIPE STRENGTH   | MAIN LOAD AT 90% OF PIPE STRENGTH    |  |
| 29  | MAIN 90% OF     | PRESET          | MAIN LOAD AT 90% OF MAXIMUM LOAD     |  |
| 30  | ** BY-PASS **   | SEC REMAIN      | ** BY-PASS PRESSED **                |  |
| 31  | BLOCK SPEED     | OVER LIMIT      | BLOCK SPEED OVER MAXIMUM LIMIT       |  |
| 32  | BLOCK SPEED     | OVER LIMIT      | BLOCK SPEED OVER MAXIMUM LIMIT       |  |
| 39  | SERIAL ADC IN   | MALFUNCTION     | SERIAL ADC INPUT MALEUNCTION         |  |
| 40  | THROT CONTROL   | MALFUNCTION     | THROTTLE CONTROL MALFUNCTION         |  |
| 41  | BRAKE CONTROL   | MALFUNCTION     | BRAKE CONTROL MALFUNCTION            |  |
| 42  | SERIAL LIMIT TX | MALFUNCTION     |                                      |  |
| 43  | ALARM HUB       | MALEUNCTION     |                                      |  |
| 44  | STROBE HUB      | MALEUNCTION     | STROBE HUB MAI FUNCTION              |  |
| 45  | MAIN LOAD       | SYSTEM ALARM    | MAIN LOAD NOT FUNCTIONING            |  |
| 46  | MAIN ANGLE      | SYSTEM ALARM    | MAIN ANGLE NOT FUNCTIONING           |  |
| 47  | CROWN SAVER 1   | SYSTEM ALARM    | CROWN SAVER 1 NOT FUNCTIONING        |  |
| 48  |                 | SYSTEM ALARM    |                                      |  |
| 40  |                 |                 |                                      |  |
| 50  |                 |                 |                                      |  |
| 50  |                 |                 |                                      |  |
| 51  |                 |                 |                                      |  |
| 52  |                 |                 |                                      |  |
| 53  | RAIVE SIDE A    | STSTEIN ALAKIN  | KAIVIT SIDE A SENSOK NUT FUNCTIONING |  |

| No. | Alarm Text 1    | Alarm Text 2    | Menu Alarm Text                     |  |
|-----|-----------------|-----------------|-------------------------------------|--|
| 54  | LINE PAY-OUT    | SYSTEM ALARM    | LINE PAY-OUT SYSTEM NOT FUNCTIONING |  |
| 55  | THROT LIMITER   | SYSTEM ALARM    | THROTTLE LIMITER NOT FUNCTIONING    |  |
| 56  | THROT OVERRIDE  | SYSTEM ALARM    | THROTTLE OVERRIDE NOT FUNCTIONING   |  |
| 57  | H2S 1           | SYSTEM ALARM    | H2S 1 SYSTEM NOT FUNCTIONING        |  |
| 58  | LEL 1           | SYSTEM ALARM    | LEL 1 SYSTEM NOT FUNCTIONING        |  |
| 59  | Em SHUTDOWN 1   | SYSTEM ALARM    | Em SHUTDOWN 1 SYS NOT FUNCTIONING   |  |
| 60  | PRESSURE 1      | SYSTEM ALARM    | PRESSURE 1 NOT FUNCTIONING          |  |
| 61  | PUMP SPEED      | SYSTEM ALARM    | ROTARY SPEED SYS NOT FUNCTIONING    |  |
| 62  | 4-20mA CONVRTER | SYSTEM ALARM    | 4 to 20mA CONVERTER NOT FUNCTIONING |  |
| 63  | BLOCK ANGLE     | SYSTEM ALARM    | BLOCK ANGLE SYS NOT FUNCTIONING     |  |
| 64  | BAIL ANGLE      | SYSTEM ALARM    | BAIL ANGLE SYS NOT FUNCTIONING      |  |
| 65  | ELEVATOR POS    | SYSTEM ALARM    | ELEVATOR POS SYS NOT FUNCTIONING    |  |
| 66  | FLOW SENSOR 1   | SYSTEM ALARM    | FLOW SENSOR 1 NOT FUNCTIONING       |  |
| 67  | LCD DIAL        | SYSTEM ALARM    | LCD DIAL SYSTEM ALARM               |  |
| 68  | DISPLAY         | OVERFLOW        | DISPLAY OVERFLOW ALARM              |  |
| 69  | LOW BRAKE       | PRESSURE        | LOW BRAKE PRESSURE DETECTED         |  |
| 70  | CHECKSUM        | ERROR:          | MEMORY ERROR - CHECKSUM ALARM       |  |
| 72  | MAIN LOAD       | LOW BATTERY     | MAIN LOAD LOW BATTERY               |  |
| 73  | MAIN ANGLE      | LOW BATTERY     | MAIN ANGLE LOW BATTERY              |  |
| 74  | CROWN SAVER 1   | LOW BATTERY     | CROWN SAVER 1 LOW BATTERY           |  |
| 75  | JIB ANGLE       | LOW BATTERY     | JIB ANGLE LOW BATTERY               |  |
| 76  | PANEL RELAY     | DETECT SHORT    | PANEL RELAY DETECT SHORT CIRCUIT    |  |
| 77  | MAIN LD REPEATR | LOW BATTERY     | MAIN LOAD REPEATER LOW BATTERY      |  |
| 78  | LEVELING        | LOW BATTERY     | LEVELING SENSOR LOW BATTERY         |  |
| 79  | WIND SPEED      | LOW BATTERY     | WIND SPEED LOW BATTERY              |  |
| 80  | RAM1 SIDE A     | LOW BATTERY     | RAM1 SIDE A SENSOR LOW BATTERY      |  |
| 81  | H2S 1           | LOW BATTERY     | H2S 1 SENSOR LOW BATTERY            |  |
| 82  | LEL 1           | LOW BATTERY     | LEL 1 SENSOR LOW BATTERY            |  |
| 84  | Em SHUTDOWN 1   | LOW BATTERY     | Em SHUTDOWN 1 LOW BATTERY           |  |
| 85  | MODBUS SLAVE    | MODE SELECTED   | MODBUS SLAVE MODE SELECTED          |  |
| 86  | PRESSURE 1      | LOW BATTERY     | PRESSURE 1 LOW BATTERY              |  |
| 87  | BLOCK ANGLE     | LOW BATTERY     | TD BLOCK ANGL LOW BATTERY           |  |
| 88  | FLOW SENSOR 1   | LOW BATTERY     | FLOW SENSOR 1 LOW BATTERY           |  |
| 89  | LINE PAY-OUT    | LOW BATTERY     | PAY-OUT TRANSDUCER LOW BATTERY      |  |
| 153 | AUX1 LOAD       | ABOVE PRESET    | AUX1 LOAD ABOVE PRESET              |  |
| 154 | CROWN SAVER 2   | ALARM           | CROWN SAVER 2 ALARM                 |  |
| 160 | H2S 2           | ABOVE LIMIT     | H2S 2 LEVELS ABOVE MAXIMUM LIMIT    |  |
| 161 | LEL 2           | ABOVE LIMIT     | LEL 2 LEVELS ABOVE MAXIMUM LIMIT    |  |
| 162 | Em SHUTDOWN 2   | *** STOP ***    | Em SHUTDOWN 2 ***STOP***            |  |
| 163 | PRESSURE 2      | ABOVE PRESET    | PRESSURE 2 ABOVE PRESET MAXIMUM     |  |
| 164 | CROWN SAVER 2   | ABOVE THRESHOLD | CROWN SAVER 2 ABOVE THRESHOLD       |  |
| 165 | PITCH           | ABOVE PRESET    | PITCH OVER PRESET MAXIMUM           |  |
| 167 | AUX1 ANGLE      | ABOVE PRESET    | AUX1 ANGLE ABOVE PRESET MAXIMUM     |  |
| 168 | AUX1 ANGLE      | BELOW PRESET    | AUX1 ANGLE BELOW PRESET MINIMUM     |  |
| 173 | RAM2            | CLOSED          | RAM2 IS CLOSED                      |  |
| 174 | RAM1 SIDE B     | CLOSED          | RAM1 SIDE B IS CLOSED               |  |
| 178 | AUX1 90% OF     | PIPE STRENGTH   | AUX1 LOAD AT 90% OF PIPE STRENGTH   |  |
| 179 | AUX1 90% OF     | PRESET          | AUX1 LOAD AT 90% OF MAXIMUM LOAD    |  |

| No. | Alarm Text 1  | Alarm Text 2    | Menu Alarm Text                    |  |
|-----|---------------|-----------------|------------------------------------|--|
| 195 | AUX1 LOAD     | SYSTEM ALARM    | AUX1 LOAD NOT FUNCTIONING          |  |
| 196 | AUX1 ANGLE    | SYSTEM ALARM    | AUX1 ANGLE NOT FUNCTIONING         |  |
| 197 | CROWN SAVER 2 | SYSTEM ALARM    | CROWN SAVER 2 NOT FUNCTIONING      |  |
| 203 | RAM1 SIDE B   | SYSTEM ALARM    | RAM1 SIDE B SENSOR NOT FUNCTIONING |  |
| 207 | H2S 2         | SYSTEM ALARM    | H2S 2 SYSTEM NOT FUNCTIONING       |  |
| 208 | LEL 2         | SYSTEM ALARM    | LEL 2 SYSTEM NOT FUNCTIONING       |  |
| 209 | Em SHUTDOWN 2 | SYSTEM ALARM    | Em SHUTDOWN 2 SYS NOT FUNCTIONING  |  |
| 210 | PRESSURE 2    | SYSTEM ALARM    | PRESSURE 2 NOT FUNCTIONING         |  |
| 216 | FLOW SENSOR 2 | SYSTEM ALARM    | FLOW SENSOR 2 NOT FUNCTIONING      |  |
| 222 | AUX1 LOAD     | LOW BATTERY     | AUX1 LOAD LOW BATTERY =            |  |
| 223 | AUX1 ANGLE    | LOW BATTERY     | AUX1 ANGLE LOW BATTERY =           |  |
| 224 | CROWN SAVER 2 | LOW BATTERY     | CROWN SAVER 2 LOW BATTERY          |  |
| 230 | RAM1 SIDE B   | LOW BATTERY     | RAM1 SIDE B SENSOR LOW BATTERY     |  |
| 231 | H2S 2         | LOW BATTERY     | H2S 2 SENSOR LOW BATTERY           |  |
| 232 | LEL 2         | LOW BATTERY     | LEL 2 SENSOR LOW BATTERY           |  |
| 234 | Em SHUTDOWN 2 | LOW BATTERY     | Em SHUTDOWN 2 LOW BATTERY          |  |
| 236 | PRESSURE 2    | LOW BATTERY     | PRESSURE 2 LOW BATTERY             |  |
| 237 | BAIL ANGLE    | LOW BATTERY     | TD BAIL ANGLE LOW BATTERY          |  |
| 238 | FLOW SENSOR 2 | LOW BATTERY     | FLOW SENSOR 2 LOW BATTERY          |  |
| 253 | AUX2 LOAD     | ABOVE PRESET    | AUX2 LOAD ABOVE PRESET             |  |
| 254 | CROWN SAVER 3 | ALARM           | CROWN SAVER 3 ALARM                |  |
| 260 | H2S 3         | ABOVE LIMIT     | H2S 3 LEVELS ABOVE MAXIMUM LIMIT   |  |
| 261 | LEL 3         | ABOVE LIMIT     | LEL 3 LEVELS ABOVE MAXIMUM LIMIT   |  |
| 262 | Em SHUTDOWN 3 | *** STOP ***    | Em SHUTDOWN 3 ***STOP***           |  |
| 263 | PRESSURE 3    | ABOVE PRESET    | PRESSURE 3 ABOVE PRESET MAXIMUM    |  |
| 264 | CROWN SAVER 3 | ABOVE THRESHOLD | CROWN SAVER 3 ABOVE THRESHOLD      |  |
| 265 | PITCH & ROLL  | ABOVE PRESET    | PITCH AND ROLL OVER PRESET MAXIMUM |  |
| 267 | AUX2 ANGLE    | ABOVE PRESET    | AUX2 ANGLE ABOVE PRESET MAXIMUM    |  |
| 268 | AUX2 ANGLE    | BELOW PRESET    | AUX2 ANGLE BELOW PRESET MINIMUM    |  |
| 273 | RAM3          | CLOSED          | RAM3 IS CLOSED                     |  |
| 274 | RAM2 SIDE A   | CLOSED          | RAM2 SIDE A IS CLOSED              |  |
| 278 | AUX2 90% OF   | PIPE STRENGTH   | AUX2 LOAD AT 90% OF PIPE STRENGTH  |  |
| 279 | AUX2 90% OF   | PRESET          | AUX2 LOAD AT 90% OF MAXIMUM LOAD   |  |
| 295 | AUX2 LOAD     | SYSTEM ALARM    | AUX2 LOAD NOT FUNCTIONING          |  |
| 296 | AUX2 ANGLE    | SYSTEM ALARM    | AUX2 ANGLE NOT FUNCTIONING         |  |
| 297 | CROWN SAVER 3 | SYSTEM ALARM    | CROWN SAVER 3 NOT FUNCTIONING      |  |
| 303 | RAM2 SIDE A   | SYSTEM ALARM    | RAM2 SIDE A SENSOR NOT FUNCTIONING |  |
| 307 | H2S 3         | SYSTEM ALARM    | H2S 3 SYSTEM NOT FUNCTIONING       |  |
| 308 | LEL 3         | SYSTEM ALARM    | LEL 3 SYSTEM NOT FUNCTIONING       |  |
| 309 | Em SHUTDOWN 3 | SYSTEM ALARM    | Em SHUTDOWN 3 SYS NOT FUNCTIONING  |  |
| 310 | PRESSURE 3    | SYSTEM ALARM    | PRESSURE 3 NOT FUNCTIONING         |  |
| 316 | FLOW SENSOR 3 | SYSTEM ALARM    | FLOW SENSOR 3 NOT FUNCTIONING      |  |
| 322 |               |                 |                                    |  |
| 323 | AUX2 ANGLE    |                 |                                    |  |
| 324 | CROWN SAVER 3 |                 |                                    |  |
| 330 |               |                 |                                    |  |
| 331 | H2S 3         |                 |                                    |  |
| 332 | LEL 3         | LOW BALLERY     | LEL 3 SENSOR LOW BATTERY           |  |

| No. | Alarm Text 1  | Alarm Text 2 | Menu Alarm Text                    |
|-----|---------------|--------------|------------------------------------|
| 334 | Em SHUTDOWN 3 | LOW BATTERY  | Em SHUTDOWN 3 LOW BATTERY          |
| 336 | PRESSURE 3    | LOW BATTERY  | PRESSURE 3 LOW BATTERY             |
| 337 | ELEV POSITION | LOW BATTERY  | ELEV POSITION LOW BATTERY          |
| 338 | FLOW SENSOR 3 | LOW BATTERY  | FLOW SENSOR 3 LOW BATTERY          |
| 360 | H2S 4         | ABOVE LIMIT  | H2S 4 LEVELS ABOVE MAXIMUM LIMIT   |
| 361 | LEL 4         | ABOVE LIMIT  | LEL 4 LEVELS ABOVE MAXIMUM LIMIT   |
| 362 | Em SHUTDOWN 4 | *** STOP *** | Em SHUTDOWN 4 ***STOP***           |
| 363 | PRESSURE 4    | ABOVE PRESET | PRESSURE 4 ABOVE PRESET MAXIMUM    |
| 374 | RAM2 SIDE B   | CLOSED       | RAM2 SIDE B IS CLOSED              |
| 403 | RAM2 SIDE B   | SYSTEM ALARM | RAM2 SIDE B SENSOR NOT FUNCTIONING |
| 407 | H2S 4         | SYSTEM ALARM | H2S 4 SYSTEM NOT FUNCTIONING       |
| 408 | LEL 4         | SYSTEM ALARM | LEL 4 SYSTEM NOT FUNCTIONING       |
| 409 | Em SHUTDOWN 4 | SYSTEM ALARM | Em SHUTDOWN 4 SYS NOT FUNCTIONING  |
| 410 | PRESSURE 4    | SYSTEM ALARM | PRESSURE 4 NOT FUNCTIONING         |
| 430 | RAM2 SIDE B   | LOW BATTERY  | RAM2 SIDE B SENSOR LOW BATTERY     |
| 431 | H2S 4         | LOW BATTERY  | H2S 4 SENSOR LOW BATTERY           |
| 432 | LEL 4         | LOW BATTERY  | LEL 4 SENSOR LOW BATTERY           |
| 434 | Em SHUTDOWN 4 | LOW BATTERY  | Em SHUTDOWN 4 LOW BATTERY          |
| 436 | PRESSURE 4    | LOW BATTERY  | PRESSURE 4 LOW BATTERY             |
| 463 | PRESSURE 5    | ABOVE PRESET | PRESSURE 5 ABOVE PRESET MAXIMUM    |
| 474 | RAM3 SIDE A   | CLOSED       | RAM3 SIDE A IS CLOSED              |
| 503 | RAM3 SIDE A   | SYSTEM ALARM | RAM3 SIDE A SENSOR NOT FUNCTIONING |
| 510 | PRESSURE 5    | SYSTEM ALARM | PRESSURE 5 NOT FUNCTIONING         |
| 530 | RAM3 SIDE A   | LOW BATTERY  | RAM3 SIDE A SENSOR LOW BATTERY     |
| 536 | PRESSURE 5    | LOW BATTERY  | PRESSURE 5 LOW BATTERY             |
| 563 | PRESSURE 6    | ABOVE PRESET | PRESSURE 6 ABOVE PRESET MAXIMUM    |
| 574 | RAM3 SIDE B   | CLOSED       | RAM3 SIDE B IS CLOSED              |
| 603 | RAM3 SIDE B   | SYSTEM ALARM | RAM3 SIDE B SENSOR NOT FUNCTIONING |
| 610 | PRESSURE 6    | SYSTEM ALARM | PRESSURE 6 NOT FUNCTIONING         |
| 630 | RAM3 SIDE B   | LOW BATTERY  | RAM3 SIDE B SENSOR LOW BATTERY     |
| 636 | PRESSURE 6    | LOW BATTERY  | PRESSURE 6 LOW BATTERY             |

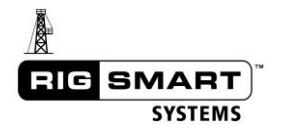

## 6.9 In the Event of System Power Loss

In the event of a rig black out while the Rigsmart System is in use (either while drilling, rig-up, rig-down, or any other time), complete the following steps to avoid potential accidents. By default, if power is lost to the Rigsmart System, the main brakes will engage. The brakes will not be released until power is restored to the Rigsmart system.

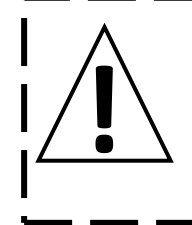

WARNING Potential for Accident The Rigsmart system may unexpectedly release the brakes if the following steps are not completed correctly.

- 1. Stop operations.
- 2. Chain brake the main brakes.

(This ensures that the rig's blocks will not move while the power issue is being resolved).

3. Turn off the MAIN POWER to the Rigsmart system at the Power Disconnect.

(Turning off the main power to the Rigsmart system ensures that if the power

unexpectedly restores, the Rigsmart system will still be off and the main brakes will still be applied).

- 4. Troubleshoot and repair the power issues on the rig.
- 5. After stable power has been restored to the rig, ensure that the main brakes are still chained

down. Turn on the main power to the Rigsmart system at the Power Disconnect.

(Depending on the alarm condition the Rigsmart system was in before the power loss, the system may release the brakes when power is restored. This is why the rig's main brakes **MUST** be chained down first).

- 6. Once the operator has assumed control of the rig again, the Rigsmart system needs to be recalibrated.
  - a. Complete a 'First Layer Change' height recalibration.
  - b. If the block height is supplied by a 4-20mA connection to a PLC, a height calibration must be done.
- 7. Continue operations.

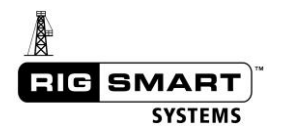

## 7 The DAS User Interface

Note: The system can be accessed from any device that can access a wireless network such as a computer, tablet, or cell phone.

## 7.1 Connecting to the System

- 1. Connect to the wireless network: \_\_\_\_\_\_ and password: \_\_\_\_\_\_
- 2. Open a web browser and enter the following IP address:\_\_\_\_\_
- 3. To sign in, enter the username: \_\_\_\_\_and password: \_\_\_\_\_

| Templete      |  |
|---------------|--|
| rstech        |  |
| Password      |  |
| ☑ Remember me |  |
| Sign in       |  |
|               |  |
| © 2019        |  |

## 7.2 Dashboard

Upon successful sign in, the Dashboard will appear. This is the main operating display, showing the system components and their current statues in real time.

| RIG SMART 🔲 Dashboard 🗇 Devices 🔟 Reporting 💥 Tools |                  |                   |                                       |  |  |
|-----------------------------------------------------|------------------|-------------------|---------------------------------------|--|--|
| Block Height<br>Height                              | Stip f<br>Pre    | rressure<br>SSUTO | Tong Rotation<br>Current Count<br>(1) |  |  |
| 2.5                                                 | 1                |                   | 0                                     |  |  |
| ft                                                  | psi              |                   |                                       |  |  |
| Load<br>Weight                                      | Ram 1A<br>Status | Ram 18<br>Status  | Tong Torque<br>Tong Torque<br>(j)     |  |  |
| 0                                                   | Open             | Open              | 0                                     |  |  |
| lb -                                                |                  |                   | lb-ft                                 |  |  |
|                                                     |                  |                   |                                       |  |  |

Each component can be clicked to view its parameters in the Devices screen.

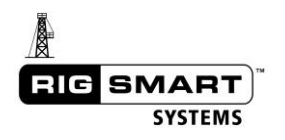

| Ram 1A<br>Status                     | Block Height                     | Block Height          |
|--------------------------------------|----------------------------------|-----------------------|
| Closed                               | Height<br>2.5 ft                 | Height<br>2.5 ft      |
|                                      | Configuration 😁                  | Configuration +       |
|                                      | Calibration +                    | Activate<br>True      |
|                                      | Limit 🋶                          | Enable                |
|                                      | Diagnostic *>                    | Irue                  |
|                                      | Alarm +                          | 79                    |
|                                      |                                  | Calibration $\mapsto$ |
|                                      |                                  | Limit ↔               |
| Click on the expand icons (double-he | aded arrow) to expand the flyout | Diagnostic 😁          |
| component are listed here and can be | e adjusted by clicking on each.  | Alarm 😁               |

Once a value is clicked, a user input box will appear near the top of the screen. Enter a new value in the text field, or click the up / down arrows (or checkboxes) to adjust the current value. NOTE: It is not necessary to press the 'Enter' key to confirm a value change.

| RIG SMART                                                                                                    | 🔟 Dashboard   🖨 Devices 🔟 Reporting 💥 Tools |                 |                                                                                                    |
|----------------------------------------------------------------------------------------------------|---------------------------------------------|-----------------|----------------------------------------------------------------------------------------------------|
|                                                                                                    | Block Height : ID                           | 79              | (the second second seco |
| Block Height         Height         2.5 ft         Configuration         Activate         True         Enable         True         ID         79         Calibration         Limit         Diagnostic         Alarm | click current value                         | enter new value | (or use arrows to adjust<br>incrementally)                                                                                                    |

## 7.3 Devices

The Devices screen shows all components associated with the system, including ones that are not displayed on the Dashboard. From this screen, settings related to all the components can be checked

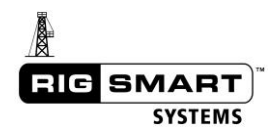

at once. Click the expand icons (double-headed arrow) next to any menu item to expand that particular menu for all components.

| el 1 Load Tong Torg                                                                                                    | que Ram 1A Ram 1B Slip P                                                                                                    | ressure Tong Rotation IME                                                                                                    | Block Height                                                                                                    |                                                                                                    |                                                                                                    |                                                                                                    |                                                                                                    |                                                                                                    |          |
|----------------------------------------------------------------------------------------------------|----------------------------------------------------------------------------------------------------|----------------------------------------------------------------------------------------------------|----------------------------------------------------------------------------------------------------|----------------------------------------------------------------------------------------------------|----------------------------------------------------------------------------------------------------|----------------------------------------------------------------------------------------------------|----------------------------------------------------------------------------------------------------|----------------------------------------------------------------------------------------------------|----------|
|                                                                                                    |                                                                                                    |                                                                                                    |                                                                                                    |                                                                                                    | V Fi                                                                                                    | lter                                                                                                    |                                                                                                    |                                                                                                    |          |
| Panel 1                                                                                                    | Block Height                                                                                                    | Load                                                                                                    | Slip Pressure                                                                                                    | Ram 1A                                                                                                    | Ram 1B                                                                                                    | Tong Torque                                                                                                    | IMD                                                                                                    | Tong Rotation                                                                                                    |          |
| Configuration                                                                                                    | Height                                                                                                    | Weight                                                                                                    | Slips Status                                                                                                    | Status                                                                                                    | Status                                                                                                    | Weight                                                                                                    | Configuration                                                                                                    | Current Count                                                                                                    |          |
| Alarm                                                                                                    | Configuration                                                                                                    | Configuration                                                                                                    | Pressure Pressure                                                                                                    | Configuration                                                                                                    | Configuration                                                                                                    | U lb<br>Tong Torque                                                                                                    | Diagnostic 💮                                                                                                    | Configuration                                                                                                    |          |
| requency                                                                                                    | Calibration                                                                                                    | Calibration                                                                                                    | 1 psi                                                                                                    | Calibration                                                                                                    | Calibration                                                                                                    | 0 lb-ft                                                                                                    | Alarm +++                                                                                                    | Calibration                                                                                                    |          |
| nfo                                                                                                    | Limit                                                                                                    | Limit                                                                                                    | Calibration                                                                                                    | Diagnostic 😔                                                                                                    | Diagnostic                                                                                                    | Collibration                                                                                                    |                                                                                                    | Diagnostic +-+                                                                                                    |          |
|                                                                                                    | Diagnostic                                                                                                    | Diagnostic 😁                                                                                                    | Limit                                                                                                    | Alarm ↔                                                                                                    | Alarm $\mapsto$                                                                                                    | Limit                                                                                                    |                                                                                                    | Alarm +++                                                                                                    |          |
|                                                                                                    | Alarm                                                                                                    | Alarm                                                                                                    | Diagnostic ++                                                                                                    |                                                                                                    |                                                                                                    | Diagnostic                                                                                                    |                                                                                                    |                                                                                                    |          |
|                                                                                                    |                                                                                                    |                                                                                                    | Alarm ++                                                                                                    |                                                                                                    |                                                                                                    | Alarm                                                                                                    |                                                                                                    |                                                                                                    |          |
|                                                                                                    | /                                                                                                    |                                                                                                    |                                                                                                    |                                                                                                    |                                                                                                    |                                                                                                    |                                                                                                    |                                                                                                    |          |
|                                                                                                    |                                                                                                    |                                                                                                    |                                                                                                    |                                                                                                    |                                                                                                    |                                                                                                    |                                                                                                    |                                                                                                    |          |
| G SMART                                                                                                    | Dashboard 🖨 🕻<br>Ram 1A Ram 1B Stip Pre                                                                                                    | Devices 🔟 Report                                                                                                    | ting 💥 Tools<br>Block Helght                                                                                                    |                                                                                                    |                                                                                                    |                                                                                                    |                                                                                                    |                                                                                                    | 10:45 AM |
| G SMART                                                                                                    | Dashboard 🖨 🕻<br>Ram 1A Ram 18 Stip Pre                                                                                                    | Devices 🖽 Report                                                                                                    | iing 💸 Tools<br>Block Height                                                                                                    |                                                                                                    | V                                                                                                    | Filter                                                                                                    |                                                                                                    |                                                                                                    | 10:45 AM |
| G SMART                                                                                                    | Dashboard 🖨 C<br>Ram16 Ram18 Stip Ire<br>Block Height                                                                                                    | Devices Ltd Report                                                                                                    | ting 🎗 Tools<br>Block Height<br>Slip Pressure                                                                                                    | Ram 1A                                                                                                    | ₩<br>Ram 18                                                                                                    | Filter<br>Tong Torque                                                                                                    | IMD                                                                                                    | Tong Rotation                                                                                                    | 10:45 AM |
| G SMART                                                                                                    | Dashboard 🖨 D<br>Ram18 Slip Inc<br>Block Height<br>Height<br>2.5 ft                                                                                                    | Devices Lid Report                                                                                                    | ting X Tools<br>Block Height<br>Slip Pressure<br>Slips Status<br>Open                                                                                                    | Ram 1A<br>Status<br>Open                                                                                                    | Ram 18<br>Status<br>Open                                                                                                    | Filter<br>Tong Torque<br>Weight<br>O Ib                                                                                                    | IMD<br>Configuration                                                                                                    | Tong Rotation                                                                                                    | 10:45 AM |
| G SMART                                                                                                    | Dashboard Dashboard<br>Can 16 Ran 18 Stip fre<br>Block Height<br>Height<br>2.5 ft<br>Configuration                                                                                                    | Devices Let Report<br>sture forg Rotation (MO<br>Load<br>Weight<br>0 lb<br>Configuration                                                                                                    | ting 🎘 Tools<br>Block Height<br>Slip Pressure<br>Slips Status<br>Open<br>Pressure                                                                                                    | Ram 1A<br>Status<br>Open<br>Configuration ==                                                                                                    | Ram 18<br>Status<br>Open<br>Configuration                                                                                                    | Filter<br>Tong Torque<br>Weight<br>O Ib<br>- Tong Torque                                                                                                    | IMD<br>Configuration<br>Activate<br>False                                                                                                    | Configuration                                                                                                    | 10:45 AM |
| G SMART                                                                                                    | Dashboard Dispresent<br>Ban 16 Stip Pre<br>Block Height<br>Height<br>2.5 ft<br>Configuration ==<br>Activate                                                                                                    | Devices Lat Report                                                                                                    | ting 🎘 Tools<br>Block Height<br>Slip Pressure<br>Slips Status<br>Open<br>Pressure<br>1 psi                                                                                                    | Ram 1A<br>Status<br>Open<br>Configuration =<br>Activate                                                                                                    | Ram 18       Status       Open       Configuration       Activate                                                                                                    | Filter<br>Tong Torque<br>Uib<br>Tong Torque<br>O Ib-ft                                                                                                    | IMD<br>Configuration<br>Activate<br>False<br>Enable                                                                                                    | Tong Rotation<br>Current Count<br>Configuration ==<br>Activate                                                                                                    | 10:45 AM |
| G SMART                                                                                                    | Dashboard C C<br>Ram 10 Ram 10 Stip tree<br>Block Height<br>Height<br>2.5 ft<br>Configuration<br>Activate<br>True                                                                                                    | Devices Lat Report                                                                                                    | Ing X Tools<br>Block Height<br>Slip Pressure<br>Slips Status<br>Open<br>Pressure<br>1 psi<br>Configuration                                                                                                    | Ram 1A<br>Status<br>Open<br>Configuration<br>Activate<br>True                                                                                                    | Ram 18<br>Status<br>Open<br>Configuration<br>Activate<br>True                                                                                                    | Filter<br>Tong Torque<br>Weight<br>O Ib-<br>Tong Torque<br>O Ib-ft<br>Configuration                                                                                                    | IMD<br>Configuration<br>Activate<br>False<br>Enable<br>False                                                                                                    | Tong Rotation Current Count O Configuration Activate False                                                                                                    | 10:45 AM |
| G SMART                                                                                                    | Dashboard C C<br>Cam 10 Ram 10 Stip /re<br>Block Height<br>Height<br>2.5 ft<br>Configuration<br>Activate<br>True<br>Enable<br>True                                                                                                    | Devices Lat Report                                                                                                    | ting X Tools:<br>flick Heart<br>Slips Status<br>Open<br>Pressure<br>1 psi<br>Configuration ++<br>Activete<br>True                                                                                                    | Ram 1A<br>Status<br>Open<br>Configuration<br>Activate<br>True<br>Enable<br>True                                                                                                    | Ram 18<br>Status<br>Open<br>Confugation<br>Activate<br>True<br>Enable<br>True                                                                                                    | Filter<br>Tong Torque<br>Weight<br>O Ib<br>Tong Torque<br>O Ib-ft<br>Configuration<br>Activate<br>False                                                                                                    | IMD           Configuration           Activate           False           Enable           False           Output 1 Voltage           Norm Cold                                                                                                    | Current Count<br>Courter Count<br>Configuration<br>False<br>Enable<br>False                                                                                                    | 10:45 AM |
| G SMART                                                                                                    | Dashboard C C<br>Ram IA Ram IB Sirp Pre<br>Block Height<br>Height<br>2.5 ft<br>Configuration ==<br>Activate<br>True<br>Enable<br>True<br>ID                                                                                                    | Devices Lett Report                                                                                                    | Silp Pressure Silp Status Open Pressure 1 psi Configuration Activate True Enable                                                                                                    | Ram 1A<br>Status<br>Open<br>Configuration<br>Activate<br>True<br>Ensble<br>True<br>ID                                                                                                    | Ram 18<br>Status<br>Open<br>Configuration =<br>Activate<br>True<br>Enable<br>True<br>D                                                                                                    | Filter<br>Tong Torque<br>Weight<br>O Ib<br>Tong Torque<br>O Ib-t<br>Configuration<br>Activate<br>False<br>Enable                                                                                                    | IMD     Configuration     Activite     False     False     Output Voltage     Output Voltage                                                                                                    | Current Count<br>O<br>Configuration<br>Activate<br>False<br>Ensite<br>False<br>ID                                                                                                    | 10:45 AM |
| G SMART Cong long long Cong long long Cong long Cong long Con | Dashboard C C<br>Ram 12 Ram 13 Stop Pre<br>Block Height<br>2.5 ft<br>Configuration ==<br>Activate<br>True<br>Enable<br>True<br>ID<br>79                                                                                                    | Vergint Condition Condition                                                                                                    | ing X Tools<br>Block Height<br>Slip Status<br>Open<br>Pressure<br>1 psi<br>Configuration<br>Activate<br>True<br>Enable<br>True                                                                                                    | Ram 1A<br>Status<br>Open<br>Configuration<br>Activate<br>True<br>Enable<br>True<br>ID<br>77                                                                                                    | Ram 18<br>Status<br>Open<br>Configuration<br>Configuration<br>Configuration<br>True<br>Enable<br>True<br>Enable<br>True<br>ID<br>78                                                                                                    | Filter<br>Tong Torque<br>Viejnt<br>O Ib<br>Tong Torque<br>O Ib-ft<br>Configuration<br>Activate<br>False<br>Enstel<br>False                                                                                                    | IIID<br>Configuration<br>Activite<br>False<br>False<br>Output 1 Voltage<br>Norm Cold<br>Output 2 Voltage<br>Norm Cold                                                                                                    | Tong Rotation           →         Current Count           0         Configuration           Activate         False           False         False           False         0           255         Configuration | 10:45 AM |
| G SMART  I tool fong torque  Panel 1  figuration  Factory Settings Se m  Factory Settings Se m  Factory Settings Se m  Factory Settings Se m  Factory Settings Se                                                                                                    | Dashboard C C<br>Ram 10 Ram 18 Ship Pre<br>Block Height<br>2.5 ft<br>Configuration<br>Activate<br>True<br>Enable<br>True<br>Do<br>79<br>Calibration                                                                                               | Devices Lett Report<br>store Tong Rotation (M0<br>Load<br>Weight<br>0 Ib<br>Configuration                                                                                                    | ing X Tools<br>Block Height<br>Slip Status<br>Open<br>Pressure<br>1 pai<br>Configuration<br>Activate<br>True<br>Enable<br>True<br>Enable<br>True<br>Enable<br>True                                                                       | Ram 1A<br>Status<br>Open<br>Configuration =<br>Activate<br>True<br>Enable<br>True<br>10<br>77<br>Calibration =                                                                                                    | Ram 18<br>Status<br>Open<br>Configuration<br>Configuration<br>True<br>Enable<br>True<br>Enable<br>True<br>Configuration<br>True<br>Configuration                                                                                                    | Filter  Filter  Veight 0 Ib Tong Torque 0 Ib Configuration Activate False Enable False Enable False 1 ID 255                                                                                                    | IMD     Configuration     Activate     False     False     Output 1 Voitage     Norm Cold     Output 2 Voitage     Norm Cold     Output 2 Voitage     Norm Cold     Output 2 Voitage                                                                                                    | Tong Rotation       →     Current Count       0     Configuration       →     Activate       False     False       0     255       Calibration     Activate                                                    | 10:45 AM |
| G SMART Constant of the second second | Dashboard C C<br>Ram 10 Ram 18 Ship Pre<br>Block Height<br>2.5 ft<br>Configuration<br>True<br>Enable<br>True<br>Enable<br>True<br>Do<br>79<br>Calibration<br>**                                                                                   | Devices Lett Report<br>store Tong Rotation (M0<br>Load<br>Weight<br>0 Ib<br>Configuration                                                                                                    | ing X Tools<br>Block Height<br>Slip Status<br>Open<br>Pressure<br>1 psi<br>Configuration<br>Activate<br>True<br>Enable<br>True<br>Enable<br>True<br>Configuration                                                                        | Ram 1A       Status       Open       Configuration       Activate       True       Enable       True       10       77       Calibration       Diagnostic                                                                                             | Ram 18<br>Status<br>Open<br>Configuration =<br>Activate<br>True<br>Enable<br>True<br>Calibration =<br>Calibration =                                                                                                    | Filter  Filter  Veight O Ib  O Ib  Configuration  Activate False Enable False Enable ID 255 Calibration                                                                                                    | IIII<br>Configuration<br>Activate<br>False<br>False<br>Output Yoltage<br>Norm Cold<br>Output Yoltage<br>Norm Cold<br>Output Yoltage                                                                                                    | Tong Rotation       Current Count       O       Configuration       Palse       Ensite       False       Calibration       Calibration       Diagnostic                                                        | 10:45 AM |
| G SMART  G SMART  G S | Dashboard C C<br>Ram 10 Ram 18 Ship Pre<br>Block Height<br>2.5 ft<br>Configuration<br>True<br>Enable<br>True<br>Enable<br>True<br>Diaprostic<br>Calibration<br>Calibration<br>Calibration<br>Calibration<br>C C C C C C C C C C C C C C C C C C C | Devices Lett Report<br>store Tong Rotation (M0<br>Load<br>Weight<br>0 Ib<br>Configuration +<br>Activate<br>True<br>Enable<br>True<br>Enable<br>True<br>Enable<br>True<br>Limit +<br>Limit +            | ing X Tools<br>Bird Happi<br>Slip Pressure<br>Slip Status<br>Open<br>Pressure<br>1 pai<br>Configuration<br>Activate<br>True<br>Enable<br>True<br>Enable<br>True<br>Enable<br>True                                                        | Ram 1A       Status       Open       Configuration       Activate       True       ID       77       Calibration       Diagnostic       Alarm                                                                                                    | Ram 18       Status       Open       Configuration       Configuration       Enable       True       Enable       True       ID       Opignostic       Diagnostic       Alarm                                                                                                    | Filter  Filter  Filter  Veight 0 Ib  Tong Torque 0 Ib-ft Configuration Activate False Enable False Enable ID 25 2 Calibration Limit                                                                                                    | IMD     Configuration     Activite     False     False     Output Yoltage     Norm Cold     Output Yoltage     Norm Cold     Output Yoltage     Norm Cold     Output Yoltage     Norm Cold     Output Yoltage     Norm Cold     Output Yoltage     Norm Cold     Output Yoltage     Norm Hot                                                                                                    | Tong Rotation       Current Count       O       Configuration       Palse       Enable       False       O       Calibration       Diagnostic       Alarm                                                      | 10:45 AM |
| G SMART                                                                                                    | Dashboard C C                                                                                                    | Devices Lat Report<br>store from Instantion (MD<br>Load<br>Weight<br>0 Ib<br>Configuration +<br>Activate<br>True<br>Enable<br>True<br>ID<br>71<br>Calibration +<br>Limit +<br>Diagnostic +<br>Alarm ++ | ing X Tools<br>Bind Happit<br>Slip Pressure<br>Slip Status<br>Open<br>Pressure<br>1 psi<br>Configuration<br>Activate<br>True<br>Enable<br>True<br>Enable<br>True<br>Enable<br>True<br>Enable<br>True<br>Enable<br>True<br>Enable<br>True | Ram 1A       Status       Open       Configuration       Activate       True       ID       77       Calibration       Diagnostic       Alarm                                                                                                    | Ram 18<br>Status<br>Open<br>Configuration<br>Configuration<br>Configurati | Filter  Filter  Veight Olb Configuration  Activate False Enable False Enable Solution  Calibration  Calibration  Calibration  Limit                                                                                                    | IMD     Configuration     Configuration     Configuration     Configuration     Configuration     Configuration     False     Couput Voltage     Norm Cold     Output Voltage     Norm Cold     Output Voltage     Norm Cold     Output Voltage     Norm Cold     Output Voltage     Norm Cold     Output Voltage     Norm Cold     Output Voltage     Norm Cold     Output Voltage     Norm Cold     Output Voltage     Norm Cold     Output Voltage     Norm Cold     Output Voltage     Norm Kot     Output Voltage     Norm Kot     Output Voltage     Norm     Output Voltage     Norm     Norm     Output Voltage     Norm     Norm     Output Voltage     Norm     Norm     Output Voltage     Norm     Norm     N | Tong Rotation       Current Count       O       Configuration       Activate       False       Enable       False       Do       Zos       Diagnostic       Alarm                                              | 10:45 AM |
| G SMART                                                                                                    | Dashboard C C<br>Ram 10 Ram 10 Step tree<br>Block Height<br>Height<br>2.5 ft<br>Configuration ===<br>Activate<br>True<br>Enable<br>True<br>Calibration ===<br>Calibration ===<br>Diagnostic ===<br>Aarm ====                                      | Load     IMD       Verget     Tong trateform     IMD       Load     Verget     IMD       Configuration        Activate        True        Enable        True        Do        Diagnostic        Alarm  | ing X Tools:<br>Ricck Height<br>Slip Pressure<br>Slips Status<br>Open<br>Pressure<br>1 psi<br>Configuration ==<br>Activate<br>True<br>Enable<br>True<br>Enable<br>True<br>Enable<br>Diagnostic ==                                        | Ram 1A<br>Status<br>Open<br>Configuration =<br>Activate<br>True<br>Enable<br>True<br>Enable<br>True<br>ID<br>77<br>Calibration =<br>IQ<br>77<br>Calibration =<br>IQ<br>Alarm =                                                                        | Ram 18       Status       Open       Configuration       Calibration       True       Enable       True       Io       78       2       Calibration       Pagnostic       Pagnostic                                                                                                    | Filter Filter Filter Weight O Ib Tong Torque O Ib-ft Configuration Activate False Easte False ID 255 Calibration Calibration C | IMD     Configuration     Activate     False     False     Couput Voltage     Norm Cold     Output Voltage     Norm Cold     Output Voltage     Norm Hot     Output Voltage     Norm Hot     Output Voltage     Norm Hot     Output Voltage     Norm Hot     Output Voltage     Norm Hot     Output Voltage     Norm Cold     Output Svoltage     Norm Kot     Output Svoltage     Norm Kot     Output Svoltage     Norm Kot     Output Svoltage     Norm Kot     Output Svoltage     Norm Kot     Output Svoltage     Norm Kot     Output Svoltage     Norm Kot     Output Svoltage     Norm Kot     Output Svoltage     Norm Kot     Output Svoltage     Norm Kot     Output Svoltage     Output Svoltage     Output Svoltage                                                                                                    | Tong Rotation       Current Count       O       Configuration       Activate       False       ID       255       Calibration       Diagnostic       Alarm                                                     | 10:45 AM |
| C SMART     Constant     Constant     C      | Dashboard C III<br>Cam 1a Ram 1a Stip yee<br>Block Height<br>Height<br>2.5 ft<br>Configuration 4=<br>Activate<br>True<br>Enable<br>True<br>ID<br>79<br>Calibration 4=<br>Diagnostic 4=<br>Aarm 4=                                                 | Load     Load       Weight     0       0 lb       Configuration       Activate       True       Enable       True       ID       71       Calibration       ID       Dia       Alarm                   | ting X Tools:<br>Flick Heart<br>Slips Status<br>Open<br>Pressure<br>1 psi<br>Configuration ←<br>Activate<br>True<br>Enable<br>True<br>Enable<br>True<br>Enable<br>True<br>Diagnostic ←<br>Alarm ←                                        | Ram 1A       Status       Open       Configuration       Activate       True       Enable       T7       Calibration       ID       77       Calibration       ID       77       Calibration       ID       77       Calibration       ID       Alarm | Ram 18       Status       Open       Configuration       Configuration       Activate       True       Enable       True       ID       78       Calibration       Calibration       Dagnostic       Alarm                                                                                                    | Filter Tong Torque Weight O Ib Tong Torque O Ib-t Configuration Activate False Enable False Enable Configuration Configuration Limit Diagnostic Alarm                                                                                                    | IMD           Configuration           Activate<br>False           False           Configuration           Activate<br>False           Gorput Voltage           Norm Cold           Output Voltage           Norm Cold           Output Voltage           Norm Cold           Output Voltage           Norm Cold           Output Svoltage           Norm Cold           Output Svoltage           Norm Cold           Output Svoltage           Norm Cold           Output Svoltage           Norm Cold           Output Svoltage           Norm Cold           Output Svoltage           Norm Cold                                                                                                    | Corrent Count<br>O<br>Configuration<br>False<br>Emble<br>False<br>Calibration<br>Calibration<br>Adarm                                                                                                    | 10:45 AM |

Configuration for all components expanded

Values and attributes can also be individually adjusted from this screen. Once a value is clicked, a user input box will appear near the top of the screen.

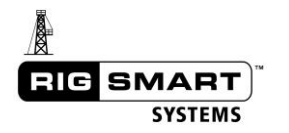

| <b>^</b>                          | Load : ID         |                   |                       | 71                   |                    | ÷                 |                 |
|-----------------------------------|-------------------|-------------------|-----------------------|----------------------|--------------------|-------------------|-----------------|
|                                   |                   |                   |                       |                      | ΥF                 | ilter             |                 |
| Panel 1                           | Block Height      | Load              | Slip Pressure         | Ram 1A               | Ram 1B             | Tong Torque       |                 |
| Configuration ++                  | Height<br>2.5 ft  | Weight<br>O Ib    | SHps Status<br>Open   | Status<br>Open       | Status<br>Open     | Weight<br>O Ib    | Configu         |
| Factory Reset Panel<br>False      | Configuration 🛁   | Configuration 🛶   | Pressure              | Configuration \cdots | Configuration 🕞    | Tong Torque       | False           |
| Store Factory Settings<br>False   | Activate<br>True  | Activate<br>True  | Configuration         | Activate<br>True     | Activate<br>True   | Configuration +   | Enable<br>False |
| Restore Factory Settings<br>False | Enable<br>True    | Enable<br>True    | Activate<br>True      | Enable<br>True       | Enable<br>True     | Activate<br>False | Output<br>Norm  |
| Alarm                             | 1D<br>79          | 1D<br>71          | Enable<br>True        | ID<br>77             | ID<br>78           | Enable<br>False   | Output<br>Norm  |
| Frequency                         | Calibration 🖂     | Calibration 🚥     | ID<br>75              | Calibration \cdots   | Calibration \cdots | ID<br>255         | Output<br>Norm  |
| Into ↔                            | Limit ↔           | Limit 🛶           | Calibration $\mapsto$ | Diagnostic 🏎         | Diagnostic 🛶       | Calibration +++   | Output<br>Norm  |
|                                   | Diagnostic \cdots | Diagnostic \cdots | Limit 🛶               | Alarm \cdots         | Alarm              | Limit +-+         | Output          |

Enter a new value in the text field, or click the up / down arrows (or checkboxes) to adjust the current value. *NOTE: It is not necessary to press the 'Enter' key to confirm a value change.* 

The filter feature is useful for customizing the display to show certain components alone. Click the blue button labeled 'filter' near the top of the screen.

|                               |                                                 |                              |                                                                                                    |                  | V                | <sup>7</sup> Filter  |                               |                      |  |
|-------------------------------|-------------------------------------------------|------------------------------|----------------------------------------------------------------------------------------------------|------------------|------------------|----------------------|-------------------------------|----------------------|--|
| k anywhere in the             |                                                 | Ram 1A                       |                                                                                                    |                  | Ram 1B           | Tong                 | Torque                        | IMD                  |  |
| er banner button              |                                                 | Sta                          | itus<br>nen                                                                                                    | Status           | n                | Weight<br>0.lb       | 1                             | Configuration        |  |
|                               |                                                 | Co                           | nfiguration                                                                                                    | ⊷ Config         | guration         | → Tong Torq          | ue                            | Activate<br>False    |  |
| elect which items to dis      | play                                            | Ac<br>Tr                     | tivate<br>ue                                                                                                    | Activa<br>True   | te               | Configura            | tion ↔                        | Enable<br>False      |  |
|                               |                                                 | En                           | able                                                                                                    | Enable           | e                | Activate             |                               | Output 1 Voltage     |  |
| Planel 1                      | )Torque Ram 116 Ram 110 Stip Pr<br>Block Height | ressure Trong Rotation (RAD) | Block Height                                                                                                    | Ram 1A           | त्तु ।<br>Ram 18 | îlter<br>Tong Torque | IMD                           | Tong Rotation        |  |
| Continuation                  | Height                                          | Weight                       | Slips Status                                                                                                    | Status           | Status           | Weight               | Configuration                 | Current Count        |  |
| Ender Broke Broke             | 2.5 ft                                          | 0 lb                         | Open                                                                                                    | Open             | Open             | 0 lb                 | Advan                         | 0                    |  |
| False                         | Configuration 🙌                                 | Configuration 😁              | Pressure                                                                                                    | Configuration    | Configuration 🙌  | Tong Torque          | False                         | Configuration \cdots |  |
| Store Factory Settin<br>False | gs Activate<br>True                             | Activate<br>True             | Configuration                                                                                                    | Activate<br>True | Activate<br>True | Configuration        | Enable<br>False               | Activate<br>False    |  |
| Restore Factory Set<br>False  | ings Enable<br>True                             | Enable<br>True               | Activate<br>True                                                                                                    | Enable           | Enable           | Activate<br>False    | Output 1 Voltage<br>Norm Cold | Enable<br>False      |  |
|                               | orn/                                            | 1000                         | The second second secon | 100              | (mail)           |                      |                               | 110                  |  |

Click the filter button again to hide it once the display has been adjusted to the desired configuration.

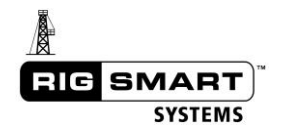

## 7.4 Creating Reports

The Reporting page of the Data Acquisition system (DAS) is used to create real-time reports, making data visualization quick, easy and effective.

Use the following procedure to create a custom report for any device (or multiple devices) in the system.

#### 7.4.1 The Reporting Page – Reports Tab

The Reporting Page consists of two tabs: *Reports* and *Report Builder*. The Reports tab allows the user to access any report saved in the system, and select a time range of data. The following image illustrates the Reports tab and its components.

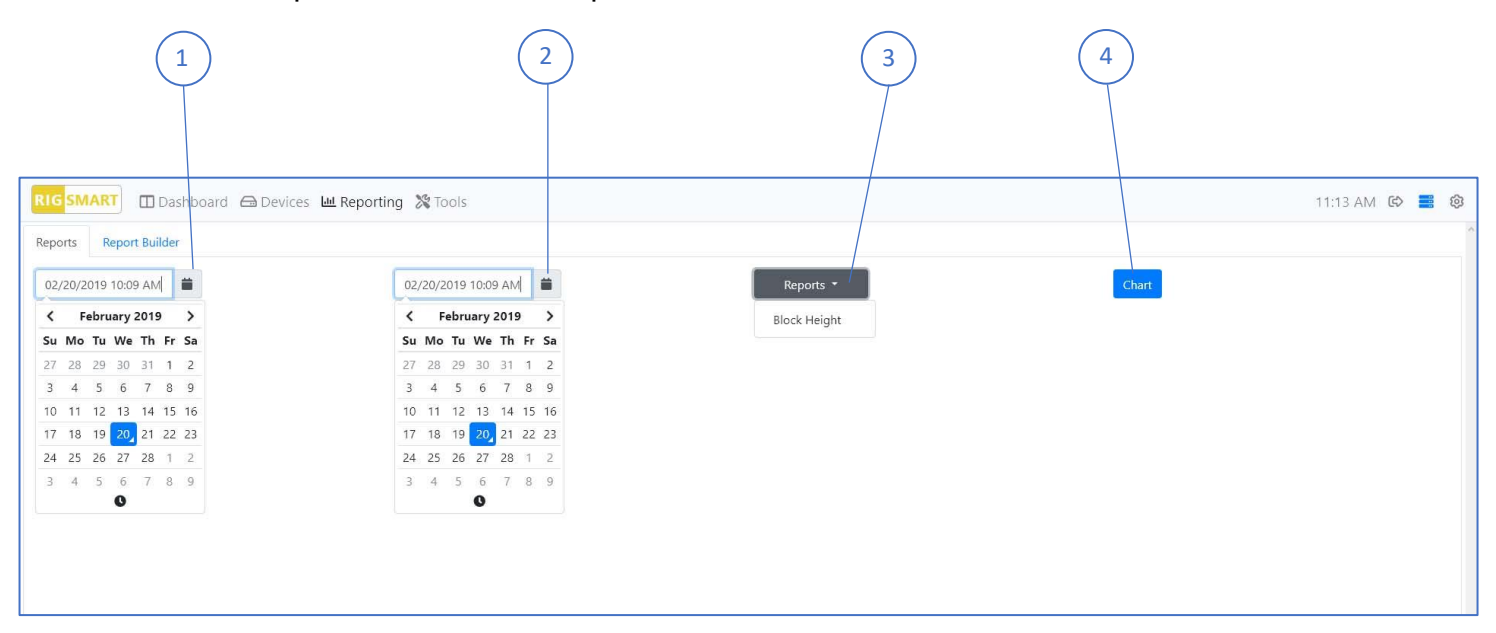

Report Start Time – select the start time of data displayed on the report (month/day/year/time of day)
 Report End Time – select the end time of data displayed on the report (month/day/year/time of day)
 Report List – a dropdown menu, showing all available reports created by the Report Builder
 Chart Button – click this button to chart the currently selected report, for the selected start and end times

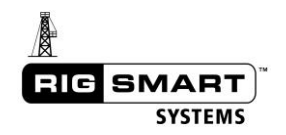

#### 7.4.2 The Reporting Page – Report Builder

The Report Builder is used to customize the data for charting. The following image illustrates the Reports Builder and its components. Follow the illustrated procedure below to create a custom report.

1 First, give the new report a name by typing it in the 'Name' text field.

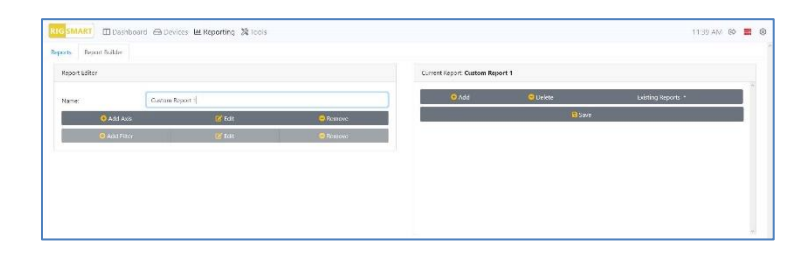

2 Next, click the 'Add Axis' button to reveal a dropdown menu with more options. First select a device to record data from. Then select a single data attribute of that device, and finally select a time interval. The time interval will average the data points over the selected period of time for each point on the chart.

| RIG SMART ID Dashboard 🖨 Devices 🖬 Reporting 💥 Tools                                                       | RIG SMART Dashboard C Devices Lat Reporting X Tools                                                                                                    | RIG SMART III Dashboard 📾 Devices 🖼 Reporting 💸 loois                                       |
|----------------------------------------------------------------------------------------------------|----------------------------------------------------------------------------------------------------|---------------------------------------------------------------------------------------------|
| Reports Report Builder                                                                                     | Reports Report Builder                                                                                                    | Reports Report Builder                                                                      |
| Report Editor                                                                                              | Report Editor                                                                                                    | Report Editor                                                                               |
| Name: Custom Report 1                                                                                      | Name: Custom Report 1                                                                                                    | Name: Custom Report 1                                                                       |
| O Arld Asis 📝 Fdit O Remove                                                                                | O Add Asis 🔀 Edit O Remove                                                                                                    | 🗘 Add Axis 📝 Edit 🗢 Remove                                                                  |
| Device: Select a Device *                                                                                  | Device: I coul *                                                                                                    | Device: Lond *                                                                              |
| Attribute: Panel 1                                                                                         | Attribute: Select an Attribute *                                                                                                    | Attribute: Weight *                                                                         |
| Interval: Load                                                                                             | Interval Activate                                                                                                    | Interval: Select an Interval *                                                              |
| C) Add Filter Slip Hearune CF Fail C Rescore<br>Nam 10<br>Ison 10<br>Isong logge,<br>M05<br>Isong Rotation | O Add Talwer         Coller         plan         O factories           POL         70pr         A/D Zero         A/D Zero         A/D Zero           A/D Zero         A/D Zero         Main Zero         Main Zero | O Add File No Interval 20 € Edit O Remove<br>5 sect<br>15 sect<br>10 sect<br>1 min<br>5 min |

3 To further customize the data selected, filters can be added to each axis. This will narrow the data down to only certain specified values or ranges of value. For example, a filter can be selected to show only values 'above zero' or 'equal to 100'. To create a filter, simply click the 'Add Filter' button, select an option from the 'Select an Operator' list, and type a value in the 'Value' text field.

| moni mostiosto es     | revices an reporting of tools |          |                            |                           | 1.50 P             | IN 199 | - |
|-----------------------|-------------------------------|----------|----------------------------|---------------------------|--------------------|--------|---|
| Report Builder        |                               |          |                            |                           |                    |        |   |
| rport Editor          |                               |          | Current Report: Custom Rep | ort 1                     |                    |        |   |
| ane. Cust             | m Report 1                    |          | O Add                      | <ul> <li>Dekte</li> </ul> | Existing Reports * |        | Ľ |
| O Add Axis            | (C Edit                       | 😔 Remove |                            | Save:                     |                    |        |   |
| O Add Filter          | 💕 Edit                        | 😑 Remove | LAND CONST. 10 WARNE       |                           |                    |        |   |
| Select an Operator +  | Value                         | 8        |                            |                           |                    |        |   |
| equals                |                               |          |                            |                           |                    |        |   |
| less than             |                               |          |                            |                           |                    |        |   |
| less than or equal to |                               |          |                            |                           |                    |        |   |
| greater than          |                               |          |                            |                           |                    |        |   |

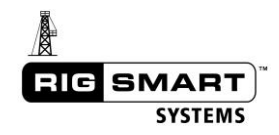

4 Several axis can be added to any report. Once an axis is complete, click the 'Add Axis' button to create more to add to the report. As the data for the report is selected, it appears in the 'Current Report' window on the right side. Once all the desired data is selected, click the 'Save' button.

| Report Editor |                 |     |          | Current Report: Custom Repo | ort 1    |                    |
|---------------|-----------------|-----|----------|-----------------------------|----------|--------------------|
| Name:         | Custom Report 1 |     |          | • Ada                       | C Delete | Existing Reports * |
| O Add Axis    | 🗹 talı          |     | C Remove |                             | 8 Save   |                    |
| • Add Filter  | 🚺 Fdt           |     | · Renne  |                             |          |                    |
| equals *      |                 | sol | R        |                             |          |                    |
|               |                 |     |          |                             |          |                    |
|               |                 |     |          |                             |          |                    |

5 After saving, the new report will be available to chart. Navigate back to the 'Reports' page and click the 'Reports' button. A dropdown menu will appear, displaying all the reports available. Select the desired report and click the 'Chart' button.

| Block Height<br>Custom Report 1 |                 |  |
|---------------------------------|-----------------|--|
| Custom Report 1                 | Block Height    |  |
|                                 | Custom Report 1 |  |
|                                 |                 |  |

Shown below is a sample report with its components labeled. The following section describes these components and their functions.

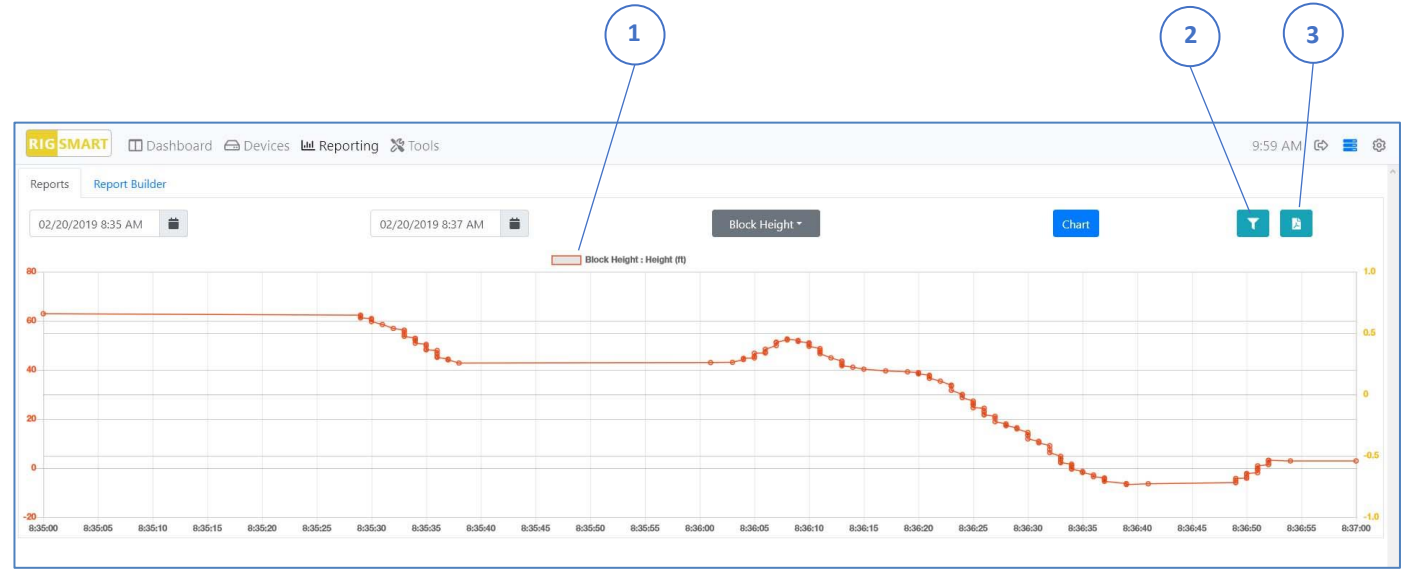

Attribute Charted – shows the attribute being displayed as the line color indicated

**Zoom** – click to use the zoom bar to view larger or smaller sections of data, as shown in the images below

1

2

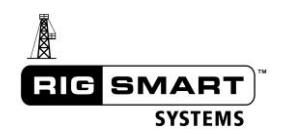

3

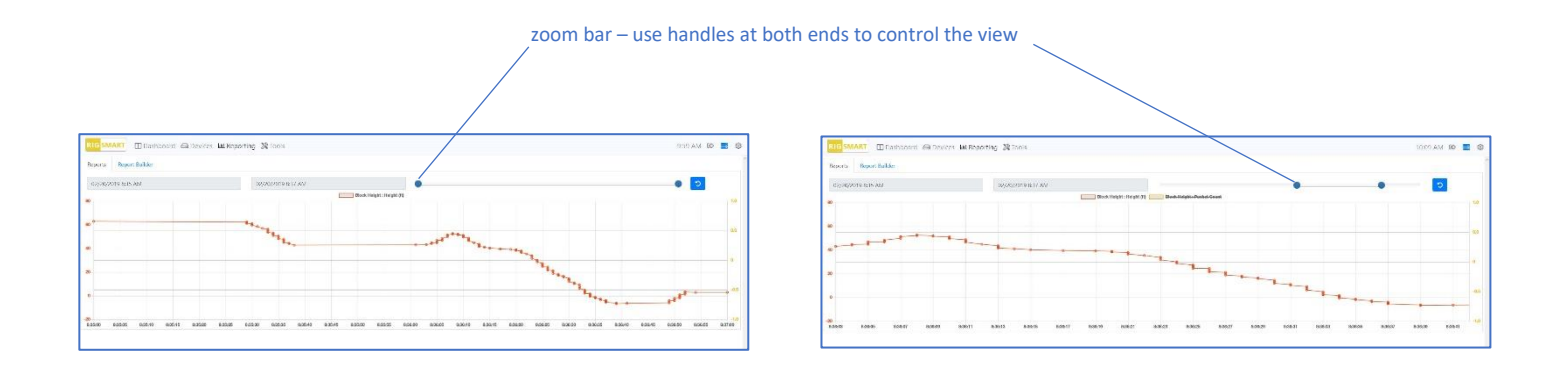

**PDF Export** – click to create a PDF of the current report. A tab will appear at the bottom of the screen, indicating that the report PDF has been generated. Click on this tab to open the PDF in a separate browser window, where the options to download and/or print are available.

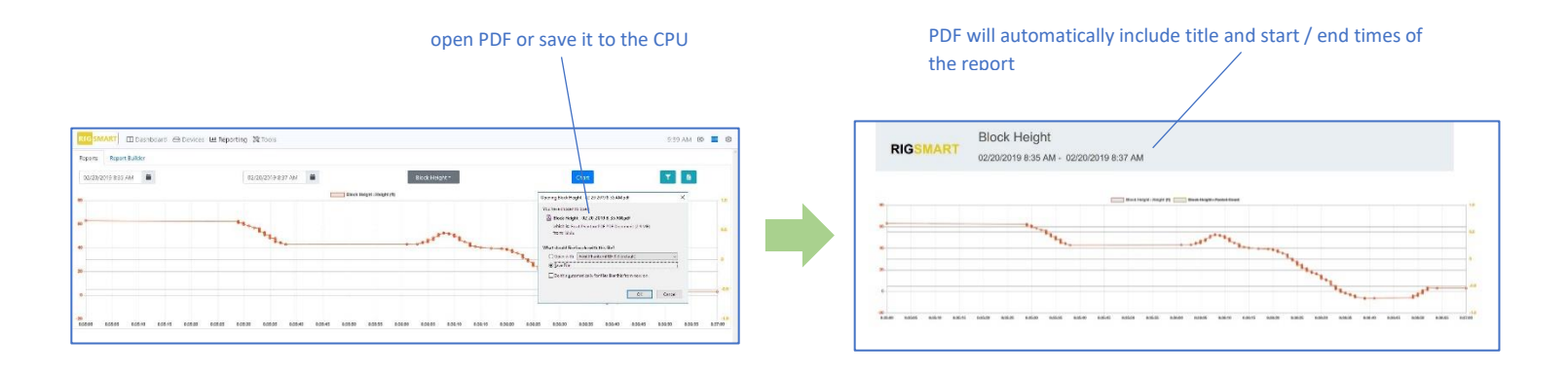

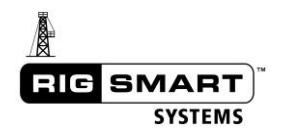

## 8 Service

## 8.1 Regular System Maintenance

For the Rigsmart system to operate correctly there are a number of regular system maintenance items that should be tended to on a regular basis. Consistent testing of the system should be worked into the rig's regular schedule to ensure that it is continuously protecting the rig. This maintenance list is a guide only; if the customer's safety program recommends more frequent safety checks, the greater of the two should be observed. For example, if the customer's safety policy is to check the crown saver every tour, the Rigsmart crown saver should be checked at the same time.

|                                   |                                                                                                    |              |        | Frequen | су             |                 |
|-----------------------------------|----------------------------------------------------------------------------------------------------|--------------|--------|---------|----------------|-----------------|
| Maintenance<br>Item               | Description                                                                                                    | Every<br>Day | Weekly | Monthly | On Rig<br>Move | As<br>Required  |
| General                           |                                                                                                    |              |        |         |                |                 |
| Load Calibration                  | Any device used to indicate weight<br>should be returned to Rigsmart<br>Systems <b>annually</b> to ensure proper<br>calibration and functionality.                                                                                                    |              |        |         |                | X<br>(annually) |
| Visual inspection<br>of equipment | Visual inspection of components,<br>transducers and brackets. Checking<br>for obvious damage.                                                                                                    |              |        |         | х              |                 |
| Wash equipment                    | If equipment becomes heavily soiled<br>with drilling fluids or mud they should<br>be sprayed off. Make sure all covers<br>are securely closed and lids are tight.<br>Use only a light spray with soap and<br>water. Do not pressure wash with high<br>pressure sprays. <b>No harsh chemicals</b><br><b>or diesel fuel should be used.</b> |              |        |         |                | х               |
| Function Crown<br>Saver           | The hardware and software Crown<br>Savers should be tested every day to<br>ensure functionality.                                                                                                    | х            |        |         |                |                 |
| Limit Testing                     | Test each of the Anti-Collision Limits.<br>Make sure the brakes activate correctly<br>and the limits are placed in the correct<br>positions.                                                                                                    |              | х      |         |                |                 |
| Emergency<br>Shutdown             | If equipped, test the Emergency<br>Shutdown to ensure it functions<br>correctly.                                                                                                    | х            |        |         |                |                 |
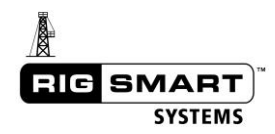

|                            |                                                                                                    | Frequency    |        |         |                |                |
|----------------------------|----------------------------------------------------------------------------------------------------|--------------|--------|---------|----------------|----------------|
| Maintenance<br>Item        | Description                                                                                                    | Every<br>Day | Weekly | Monthly | On Rig<br>Move | As<br>Required |
| General                    |                                                                                                    |              |        |         |                |                |
| Elevator Position          | If equipped, rotate the top drive pipe<br>handler to ensure the Elevator Position<br>Sensor is working correctly and all<br>micro-dots are being sensed.                                                                                                    |              |        |         | х              |                |
| Check Safety<br>Cables     | Ensure all safety cables on overhead equipment are connected and tight.                                                                                                    |              |        |         | Х              |                |
| Electrical                 |                                                                                                    |              |        |         |                |                |
| Antenna<br>Connection      | Apply a moderate amount of dielectric<br>grease to create a watertight seal on<br>the antenna connection and any<br>extension cables or bulkheads. Make<br>sure each connection is tight.                                                                                                    |              |        |         | х              |                |
| Check Electrical<br>Cables | Check cables for damage, kinks or<br>pinch points.                                                                                                    |              |        |         | Х              |                |
| Replace Batteries          | If a transducer's battery has died or the<br>panel displays a 'low battery' warning<br>message, replace the battery in the<br>corresponding component. After<br>replacing the battery, ensure that the<br>lid is greased and closed tightly.                                                                                                    |              |        |         |                | x              |
| Electrical<br>Connections  | All electrical cables NOT on the<br>component stand should be opened<br>and a moderate amount of dielectric<br>grease should be applied to create a<br>water tight seal. Make sure to tighten<br>connections when connecting and<br>reconnecting. <b>NOTE: This should</b><br><b>NOT be done while drilling, as the<br/>brakes will be applied if a<br/>connection is broken.</b> |              |        |         | X              |                |
| Pneumatic                  |                                                                                                    |              |        |         |                |                |
| Check Hoses                | Check hoses for damage, kinks or pinch points.                                                                                                    |              |        |         | х              |                |
| Air Pressure               | The supply pressure tank should be checked to ensure there is a constant supply of at least 90PSI.                                                                                                    |              | х      |         |                |                |

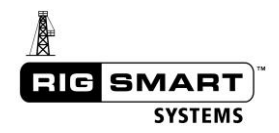

|                     |                                                                                                    | Frequency    |        |         |                |                |
|---------------------|----------------------------------------------------------------------------------------------------|--------------|--------|---------|----------------|----------------|
| Maintenance<br>Item | Description                                                                                                    | Every<br>Day | Weekly | Monthly | On Rig<br>Move | As<br>Required |
| General             |                                                                                                    |              |        |         |                |                |
| Pneumatic Filters   | All of Rigsmart's pneumatic boxes<br>have air filters in them; these filters<br>should be checked and cleaned. |              | х      |         |                |                |

## 8.2 The Rigsmart Replacement Exchange System:

- 1. A customer calls with a valid Rigsmart component serial number. (XXX-XXXX.), and specifies which components need to be replaced. (Example: Panel, Crown Saver, Bail Angle, Elevator Rotation System...etc.).
- 2. A replacement agreement is then faxed to the customer. The customer is responsible for signing and returning the agreement to Rigsmart Systems. No product will leave Rigsmart Systems until this agreement is signed.
- 3. The replacement parts are spooled up and tested.
- 4. Parts are then shipped to the customer. If the system is still within the warranty period, no charges will be applied at this time, unless importing to a country with a value added tax (VAT). If the part's warranty period is expired, the customer is responsible for the cost of freight. A purchase order number will be required.
- 5. Upon receiving the new parts, the customer can then reuse the same box to package and ship the faulty or damaged components back to Rigsmart Systems.

#### **Service Contact Information**

| E-mail:    | service@rigsmart.com |
|------------|----------------------|
| Telephone: | +1 780 438 9475      |
| Facsimile: | +1 780 438 9477      |
| Address:   | 4908 97 Street NW    |
|            | Edmonton, Alberta    |
|            | Canada T6E 5S1       |

4904 – 97<sup>th</sup> Street Edmonton, Alberta T6E 5S1 Canada Telephone: (780) 438-9475 Facsimile: (780) 438-9477

# Replacement Agreement – please complete

### **Between Rigsmart Systems and**

| Company: | Contact Name: |
|----------|---------------|
| Address: | Phone:        |
| City:    | Fax:          |

| Serial Number: n/a | Service Order #:      |
|--------------------|-----------------------|
| Component(s):      | Replacement Value: \$ |

On behalf of (COMPANY)\_\_\_\_\_\_ I hereby request in writing, replacement system component(s) for Rigsmart System (RS#\_\_\_\_\_\_. I agree to return the non-functioning component(s) to Rigsmart Systems at the above address within 15 business days of receipt. In the event I fail to return the non-functioning component(s) to Rigsmart Systems within 15 business days – and do not notify Rigsmart Systems, I hereby authorize Rigsmart Systems to charge my account or credit card on file for the cost of the equipment as detailed on this agreement.

I understand this replacement is being provided as a service. Any subsequent costs charged for this replacement due to loss are non-refundable. I also understand that there may be additional fees to repair the component(s) being replaced. If this is a replacement for a known repair please provide a purchase order number in the space below

COMPLETION AND RETURN OF THIS AGREEMENT, AND ACCEPTANCE OF REPLACEMENT EQUIPMENT CONSTITUTES ACCEPTANCE OF THESE TERMS AND CONDITIONS. AS AN AUTHORIZED EMPLOYEE OF YOUR COMPANY, BY SIGNING THIS DOCUMENT IT BECOMES A BINDING CONTRACT.

| *Authorized<br>Signature:  |                          |
|----------------------------|--------------------------|
| *Name:                     | Service Tech:            |
| Title:                     | Title:                   |
| *Date:                     | Date:                    |
| *Purchase Order<br>Number: | Crane/Rig<br>Description |

Fax copy of signed agreement to 1-780-438-9477

\*These fields are mandatory. If a Purchase Order Number is not available, please print name in field

\*\*Note: No equipment shall be shipped until a completed copy is received by Rigsmart Systems\*\*

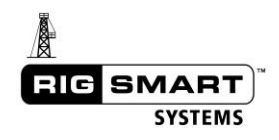

## NOTES:

| <br>       |
|------------|
| <br>       |
| <br>       |
|            |
| <br>       |
| <br>       |
| <br>       |
|            |
|            |
| <br>       |
| <br>       |
| <br>       |
|            |
|            |
| <br>       |
| <br>       |
|            |
|            |
|            |
| <br>       |
| <br>       |
|            |
|            |
|            |
| <br>       |
|            |
|            |
|            |
|            |
| <br>       |
| <br>       |
|            |
|            |
| <br>       |
| <br>       |
| <br>       |
|            |
| <br>······ |
| <br>       |
| <br>       |
|            |
|            |
|            |
| <br>       |